# cisco.

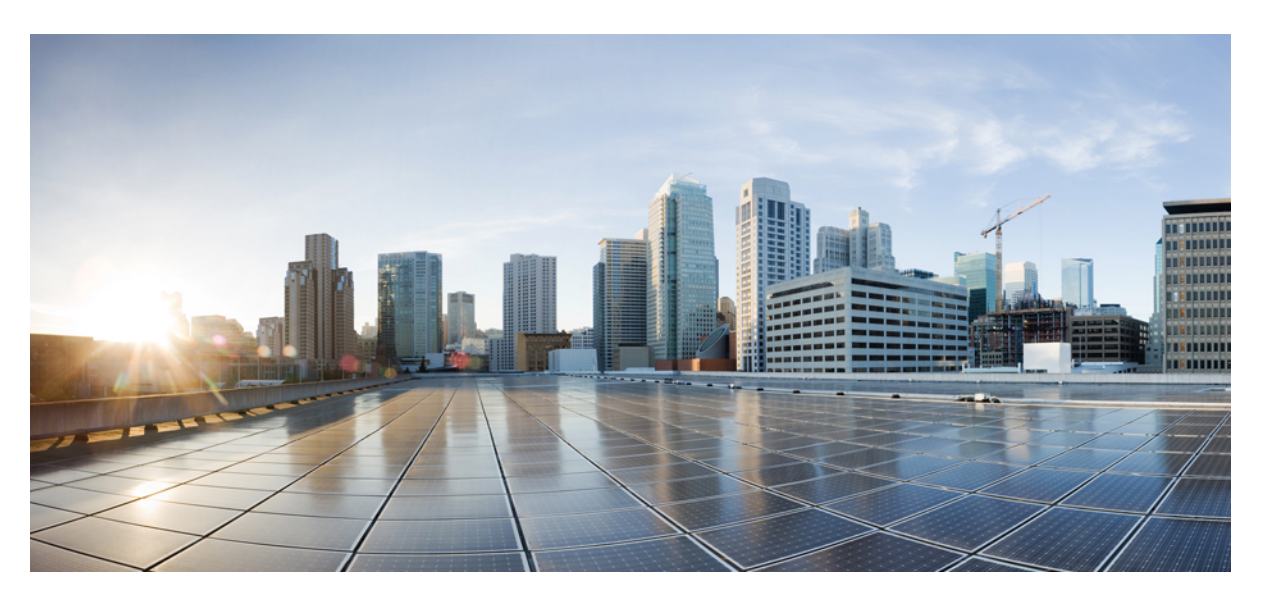

### **Cisco Global Launchpad 1.9 Administrator Guide**

First Published: 2024-05-10

### **Americas Headquarters**

Cisco Systems, Inc. 170 West Tasman Drive San Jose, CA 95134-1706 USA http://www.cisco.com Tel: 408 526-4000 800 553-NETS (6387) Fax: 408 527-0883 © 2024 Cisco Systems, Inc. All rights reserved.

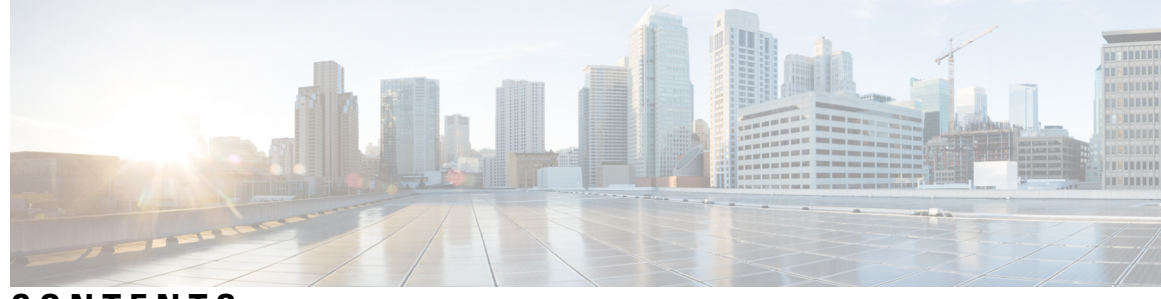

CONTENTS

| CHAPTER 1 | Cisco Global Launchpad Overview 1                  |   |
|-----------|----------------------------------------------------|---|
|           | Cisco Global Launchpad Overview 1                  |   |
| CHAPTER 2 | Access Cisco Global Launchpad 3                    |   |
|           | Access Hosted Cisco Global Launchpad 3             |   |
|           | Log In to the Cisco DNA Portal with Cisco 3        |   |
|           | Log In to Cisco Global Launchpad 4                 |   |
|           | Log In Using IAM <b>4</b>                          |   |
|           | Log In Using Federated Identity 6                  |   |
|           | Generate Federated User Credentials Using saml2aws | 3 |
|           | Generate Federated User Credential Using AWS CLI 1 | D |
|           | Log Out <b>15</b>                                  |   |
| CHAPTER 3 |                                                    |   |
|           | Regions Overview 17                                |   |
|           | Configure a Region 17                              |   |
|           | Update a Region 18                                 |   |
|           | Remove a Region 19                                 |   |
| CHAPTER 4 | Manage VA Pods 21                                  |   |
|           | Edit a VA Pod <b>21</b>                            |   |
|           | Delete a VA Pod 23                                 |   |
| CHAPTER 5 | Manage Cisco Catalyst Center VAs 25                |   |
|           | View Catalyst Center VA Details 25                 |   |
|           | Delete an Existing Catalyst Center VA 26           |   |

| CHAPTER 6 | Understand the Dashboard and User Activity Details 27      |
|-----------|------------------------------------------------------------|
|           | View, Search, and Filter Dashboard Details 27              |
|           | View, Search, and Filter User Activity Details 29          |
| CHAPTER 7 | Manage Amazon Email Subscriptions, Logs, and Alarms 31     |
|           | Subscribe to the Amazon SNS Email Subscription <b>31</b>   |
|           | Configure Log Retention 32                                 |
|           | Trigger a Root Cause Analysis <b>32</b>                    |
|           | AWS Config and Audit Log Details 34                        |
|           | View Amazon CloudWatch Alarms 34                           |
| CHAPTER 8 | Backup and Restore 37                                      |
|           | About Backup and Restore <b>37</b>                         |
|           | Backup and Restore—Hardware Appliance to VA <b>37</b>      |
|           | Backup and Restore—VA to VA <b>38</b>                      |
|           | Configure Backup <b>39</b>                                 |
|           | Restore a Backup 40                                        |
|           | Access the Catalyst Center Backup VM <b>40</b>             |
| CHAPTER 9 | Operational Best Practices 41                              |
|           | Encrypt Amazon EBS Volumes Attached to Catalyst Centers 41 |

I

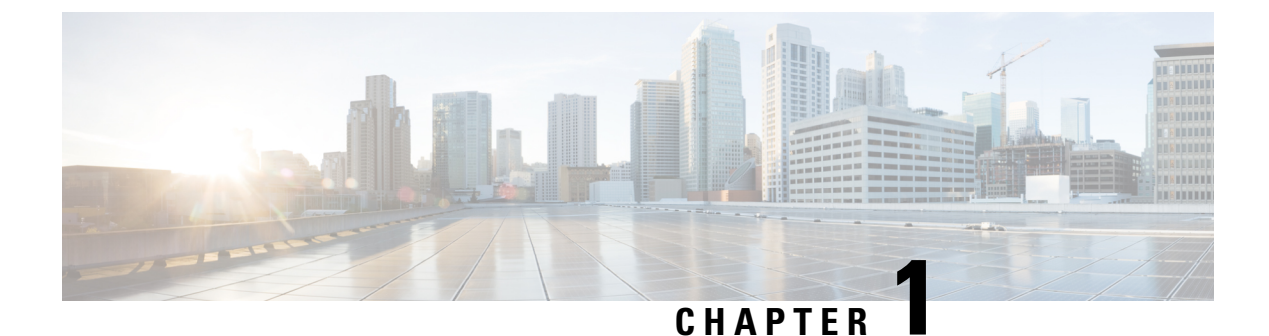

# **Cisco Global Launchpad Overview**

Cisco Global Launchpad Overview, on page 1

# **Cisco Global Launchpad Overview**

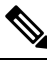

Note

Cisco DNA Center has been rebranded as Cisco Catalyst Center, and Cisco DNA Center VA Launchpad has been rebranded as Cisco Global Launchpad. During the rebranding process, you will see the former and rebranded names used in different collaterals. However, Cisco DNA Center and Catalyst Center refer to the same product, and Cisco DNA Center VA Launchpad and Cisco Global Launchpad refer to the same product.

Cisco Global Launchpad provides you with the tools you need to install and manage your Catalyst Center Virtual Appliance (VA). It helps you create and manage the services and components that are required for the AWS cloud infrastructure.

For specific information about deploying Catalyst Center using Cisco Global Launchpad, see the *Cisco DNA Center on AWS Deployment Guide*.

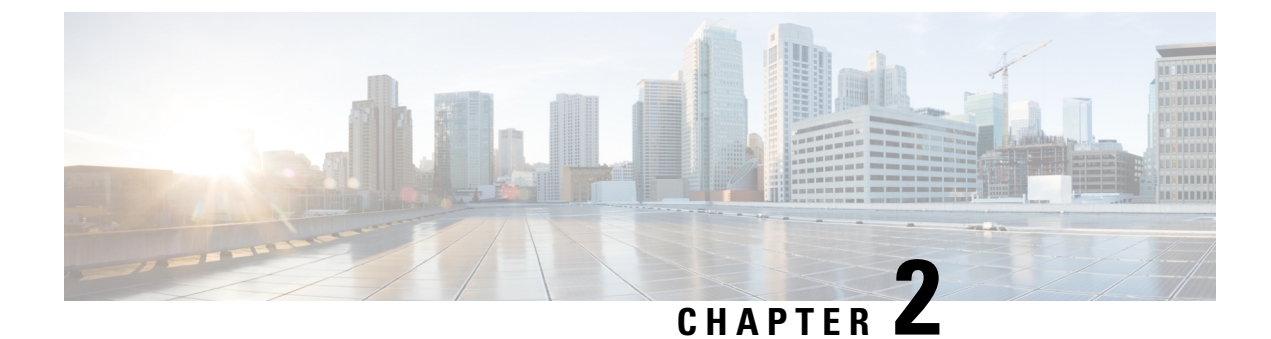

# **Access Cisco Global Launchpad**

- Access Hosted Cisco Global Launchpad, on page 3
- Log In to Cisco Global Launchpad, on page 4
- Log Out, on page 15

## **Access Hosted Cisco Global Launchpad**

You can access Cisco Global Launchpad with Cisco DNA Portal.

If you are new to Cisco DNA Portal, you must create a Cisco account and a Cisco DNA Portal account. Then you can log in to Cisco DNA Portal to access Cisco Global Launchpad.

If you are familiar with Cisco DNA Portal and have a Cisco account and a Cisco DNA Portal account, you can directly log in to Cisco DNA Portal to access Cisco Global Launchpad.

### Log In to the Cisco DNA Portal with Cisco

To access Cisco Global Launchpad through the Cisco DNA Portal, you must log in to the Cisco DNA Portal.

| Step 1           | In your browser, enter:                                                                                                    |
|------------------|----------------------------------------------------------------------------------------------------|
|                  | dna.cisco.com/valaunchpad                                                                                                    |
|                  | The Cisco DNA Portal login window is displayed.                                                                                                    |
| Step 2           | <ul> <li>Perform one of these actions:</li> <li>a) If you have a Cisco account, click Log In With Cisco.</li> <li>b) If you do not have a Cisco account, click Create a new account. In the window that appears, enter the information for your account and click Continue. For more information, see Creating a Cisco account.</li> </ul> |
| Step 3<br>Step 4 | Enter your Cisco account email in the <b>Email</b> field, and click <b>Next</b> .<br>Enter your Cisco account password in the <b>Password</b> field, and click <b>Log in</b> .<br>The <b>VA Launchpad</b> page appears.                                                                                                    |

### Log In to Cisco Global Launchpad

The Cisco Global Launchpad supports the following authentication methods:

- Log In Using IAM, on page 4: This method uses the credentials from your Cisco account.
- Log In Using Federated Identity, on page 6: Federated access ensures that an identity provider (IdP), such as your organization, is responsible for user authentication and sending information to Cisco Global Launchpad to help determine the scope of resource access to be granted after login. For the first-time login, the user will have an admin user role, which creates the CiscoDNACenter role. The admin can assign this role to subsequent users. The CiscoDNACenter role has the same permissions as the CiscoDNACenter user group. For details about the permissions granted by this role, see the *Cisco DNA Center on AWS Deployment Guide*.

You can use the saml2aws CLI or the AWS CLI to generate tokens to log in to Cisco Global Launchpad as a federated user. For information, see the following topics:

- Generate Federated User Credentials Using saml2aws, on page 8
- Generate Federated User Credential Using AWS CLI, on page 10

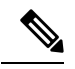

Note Cisco Global Launchpad does not store your AWS credentials.

### Log In Using IAM

This procedure shows you how to log in to Cisco Global Launchpad using identity and access management (IAM). If your company uses MFA, you can choose to log in using this method.

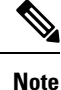

Do not open the application in more than one browser tab, in multiple browser windows, or in multiple browser applications at the same time.

### Before you begin

Make sure the following requirements are met:

- · Your AWS account has the administrator access permission assigned to it.
- Cisco Global Launchpad is installed or you have access to the hosted Cisco Global Launchpad.
- · You have your AWS Access Key ID and Secret Access Key on hand.
- If your company uses multi-factor authentication (MFA), MFA needs to be set up in AWS before you log in. For information, see the Enabling a virtual multi-factor authentication (MFA) device (console) topic in the AWS documentation.

**Step 1** From a browser window, do one of the following:

• If you installed Cisco Global Launchpad locally, enter the Cisco Global Launchpad URL in the following format:

```
http://<localhost>:<client-port-number>/valaunchpad
```

For example:

http://192.0.2.1:90/valaunchpad

• If you are accessing the hosted Cisco Global Launchpad, enter **dna**.**cisco**.**com** and follow the on-screen prompts to log in. (For information, see Log In to the Cisco DNA Portal with Cisco, on page 3.)

From the Cisco DNA Portal home page, click the menu icon and choose VA Launchpad .

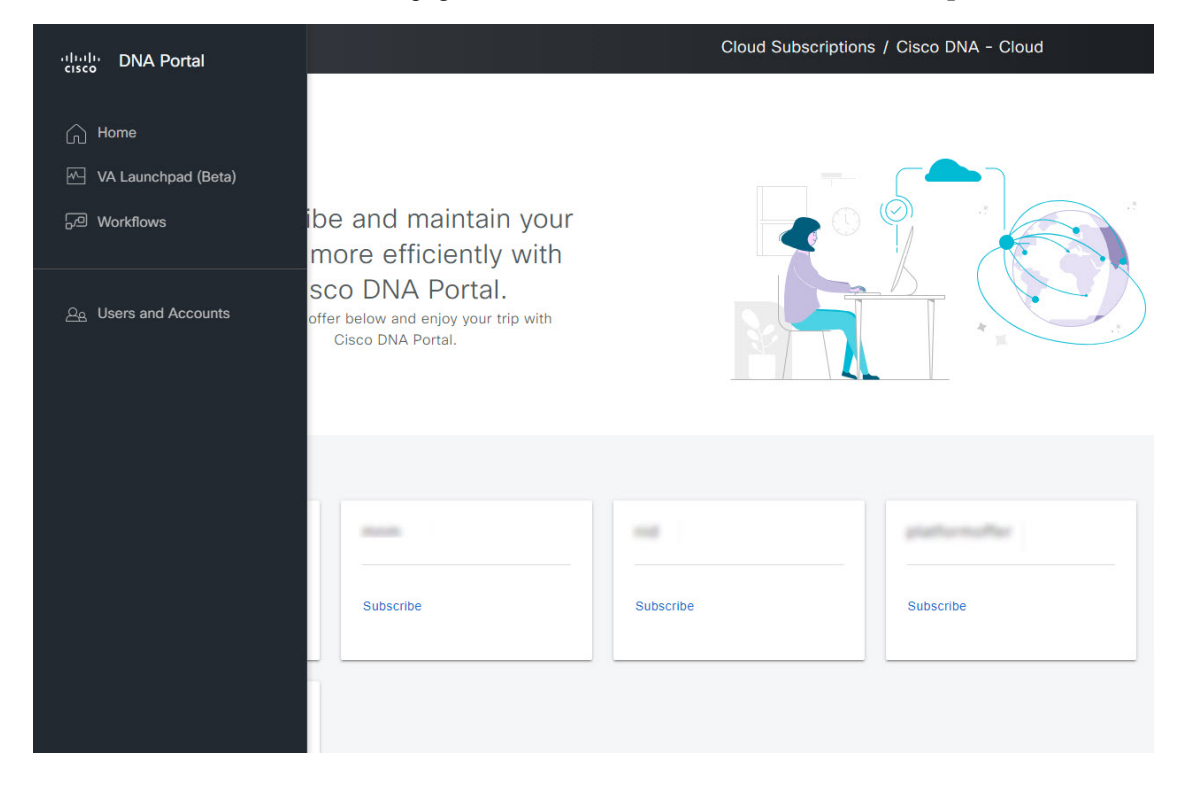

The AWS login window is displayed.

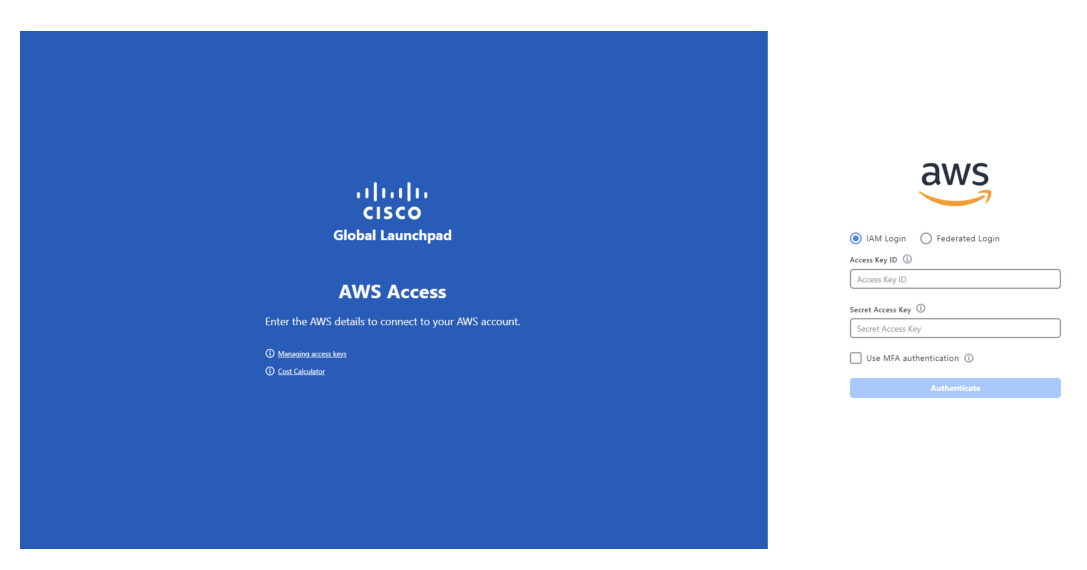

- **Step 2** Under the AWS logo, click the **IAM Login** radio button.
- **Step 3** Enter your credentials in the fields.

For information about how to get an Access Key ID and Secret Access Key, see the AWS Managing access keys topic in the AWS Identity and Access Management User Guide on the AWS website.

**Step 4** (Optional) If your company uses MFA, click the Use MFA authentication check box.

### Step 5 Click Authenticate.

If you are logging in with MFA, choose your MFA device from the drop-down list and enter your MFA passcode.

After logging in successfully, the **Login Status** screen is displayed. This page displays the statuses of various operations that the system performs when you log in. Then the **Dashboard** pane is displayed and the us-east-1 region is selected by default.

- **Step 6** If you're prompted to update the region version, follow the prompts to complete the update. For more information, see Update a Region, on page 18.
- **Step 7** If you encounter any login errors, you need to resolve them and log in again.

### Log In Using Federated Identity

This procedure shows you how to log in to Cisco Global Launchpad using a federated identity.

**Note** Do not open the application in more than one browser tab, in multiple browser windows, or in multiple browser applications at the same time.

#### Before you begin

Make sure the following requirements are met:

 Your AWS account has the administrator access permission assigned to it. For information, the Cisco DNA Center 2.3.5 on AWS Deployment Guide.

- Cisco Global Launchpad is installed or you have access to the hosted Cisco Global Launchpad.
- You have your AWS Account ID, Access Key ID, and Secret Access Key on hand. For information about how to obtain these credentials, see Generate Federated User Credentials Using saml2aws, on page 8 or Generate Federated User Credential Using AWS CLI, on page 10.

**Step 1** From a browser window, do one of the following:

• If you installed Cisco Global Launchpad locally, enter the Cisco Global Launchpad URL in the following format:

```
http://<localhost>:<client-port-number>/valaunchpad
```

For example:

```
http://192.0.2.1:90/valaunchpad
```

• If you are accessing the hosted Cisco Global Launchpad, enter **dna**.**cisco**.**com** and follow the on-screen prompts to log in.

From the Cisco DNA Portal home page, click the menu icon and choose VA Launchpad .

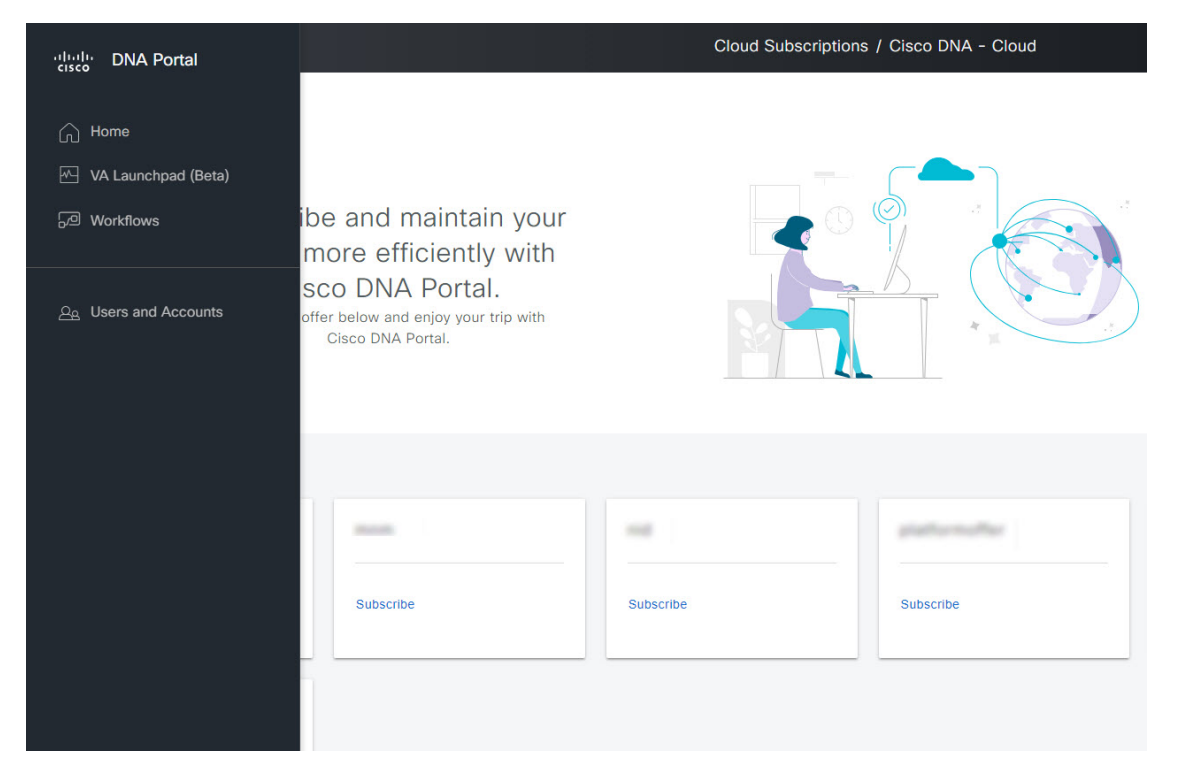

The AWS login window is displayed.

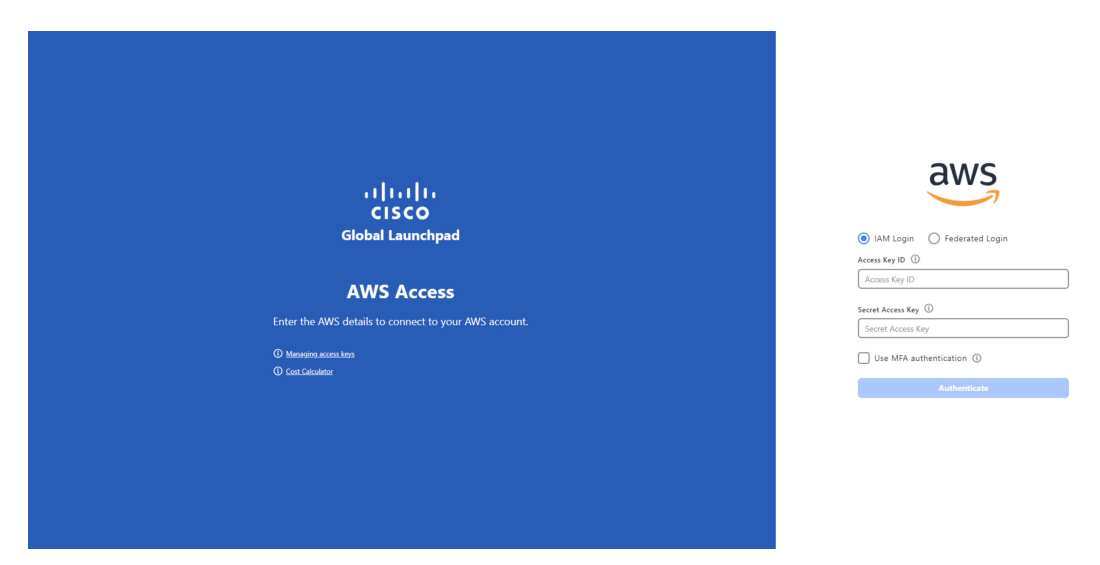

- **Step 2** Under the AWS logo, click the **Federated Login** radio button.
- **Step 3** Enter your credentials in the fields.

For more information, see Generate Federated User Credentials Using saml2aws, on page 8 or Generate Federated User Credential Using AWS CLI, on page 10.

### Step 4 Click Authenticate.

After you log in successfully, the **Login Status** screen is displayed. This page displays the statuses of various operations that the system performs when you log in. Then the **Dashboard** pane is displayed and the us-east-1 region is selected by default.

- **Step 5** If you're prompted to update the region version, follow the prompts to complete the update. For more information, see Update a Region, on page 18.
- **Step 6** If you encounter any login errors, you need to resolve them and log in again. For more information, see the *Cisco DNA Center 2.3.5 on AWS Deployment Guide*.

### Generate Federated User Credentials Using saml2aws

You can generate temporary AWS credentials using a Command Line Interface (CLI) tool and use the generated credentials to log in to Cisco Global Launchpad.

- **Step 1** From the CLI, install saml2aws. For information, see the detailed instructions on Github.
- **Step 2** Verify the installation by entering **saml2aws**.

If the installation is successful, the following output is displayed:

```
~ % saml2aws
                                                                                1
usage: saml2aws [<flags>] <command> [<args> ...]
A command line tool to help with SAML access to the AWS token service.
Flags:
      --help
                              Show context-sensitive help (also try --help-long
                              and --help-man).
     --version
                              Show application version.
     --verbose
                              Enable verbose logging
      --quiet
                              silences logs
  -i, --provider=PROVIDER
                              This flag is obsolete. See:
                              https://github.com/Versent/saml2aws#configuring-i
dp-accounts
     --config=CONFIG
                              Path/filename of saml2aws config file (env:
                              SAML2AWS_CONFIGFILE)
  -a, --idp-account="default"
                              The name of the configured IDP account. (env:
                              SAML2AWS_IDP_ACCOUNT)
      --idp-provider=IDP-PROVIDER
                              The configured IDP provider. (env:
                              SAML2AWS_IDP_PROVIDER)
                              The name of the mfa. (env: SAML2AWS_MFA)
     --mfa=MFA
  -s, --skip-verify
                              Skip verification of server certificate. (env:
```

### **Step 3** Configure your account.

- a) Enter saml2aws configure.
- b) At the Please choose a provider prompt, use the up- or down-arrow keys to choose a provider or enter the provider name. When done, press Enter.
- c) At the AWS Profile prompt, press Enter to use the default AWS profile.
- d) At the URL prompt, enter the URL of your identity provider (IdP) and press Enter.

**Note** You can get this information from your IdP.

- e) At the prompts, enter your username and password and press Enter.
- **Step 4** Generate your federated credentials.

### a) Enter saml2aws login.

- b) At the prompts, enter your username and password.
- c) At the prompt, select either the Admin or CiscoDNACenter role and press Enter.

**Note** Ensure that the tokens created for these roles have a minimum expiry of 180 minutes (3 hours).

Your credentials are generated and stored in ~/aws/credentials.

- **Step 5** Download the credentials by entering **saml2aws script**.
- **Step 6** Note the values of the following parameters as you will use them to log in to Cisco Global Launchpad as a federated user:
  - AWS\_ACCESS\_KEY\_ID
  - AWS\_SECRET\_ACCESS\_KEY
  - AWS\_SESSION\_TOKEN
- **Step 7** On the Cisco Global Launchpad login window, select **Federated Login** and enter the generated credentials in the corresponding fields.

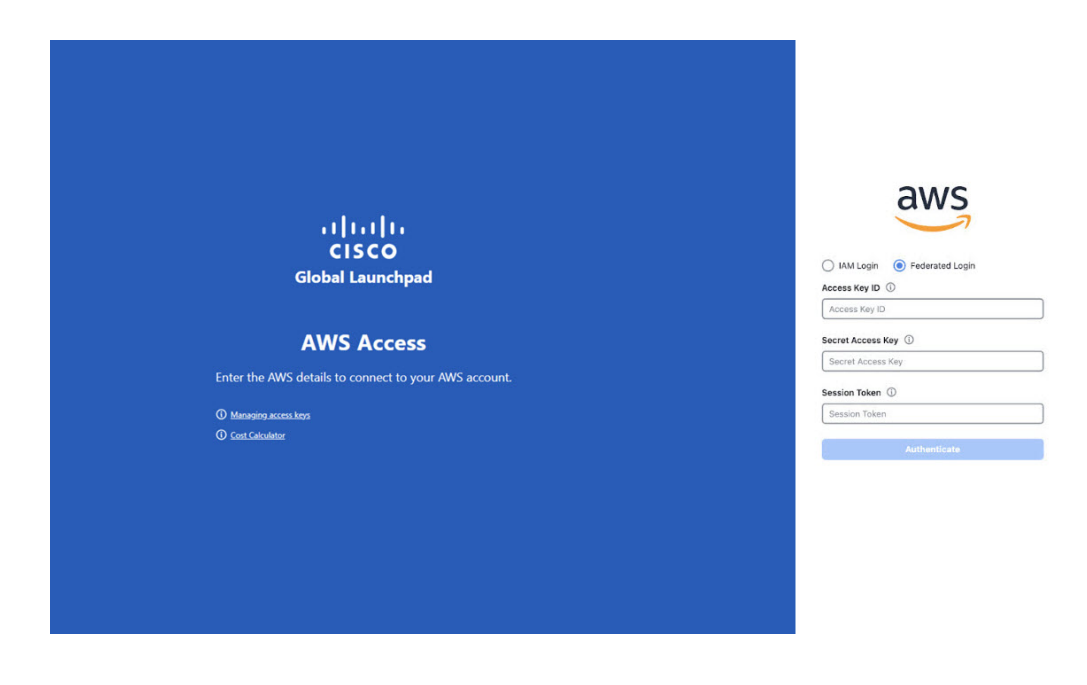

### **Generate Federated User Credential Using AWS CLI**

You can generate temporary AWS credentials using the AWS Command Line Interface (CLI) and use these credentials to log in to Cisco Global Launchpad.

Step 1 In a browser window, navigate to the AWS Single Sign On (SSO)/Active Directory (AD) window.

Step 2 In the AWS Single Sign On (SSO)/Active Directory (AD) window, click the AWS Console link.

The following window is displayed.

| Select a role: |  |  |
|----------------|--|--|
| ✓ Account:     |  |  |
| ⊖ devops       |  |  |
| - Account:     |  |  |
| O dflyreadonly |  |  |
| Account:       |  |  |
| O dflyreadonly |  |  |
| 🔘 val          |  |  |
|                |  |  |
| ⊖ admin        |  |  |

**Step 3** Right-click anywhere in the window, and from the drop-down menu, choose **Inspect Element** or **Inspect** (depending on the browser).

Note You can also press the F12 key to open the Developer Tools panel.

The Developer Tools panel is displayed, similar to the following window.

| aws |                                                                                         | 🙀 🔂 Elements Console Sources Network » 📮1 🌣 :                                                     | × |
|-----|-----------------------------------------------------------------------------------------|---------------------------------------------------------------------------------------------------|---|
|     |                                                                                         | 🖲 🕲 🕎 Q. 🗌 Preserve log 🗌 Disable cache. No throttiling 💌 🐾 🗌                                     | ٥ |
|     | Extend a seture                                                                         | Do not clear log on page reload / navigation                                                      |   |
|     | Select a role:                                                                          | All Fetch/XHR JS CSS img Media Font Doc WS Wasm Manifest Other                                    |   |
|     | <ul> <li>Account:</li> </ul>                                                            | Has blocked cookles Blocked Requests Std-party requests                                           |   |
|     | C devops                                                                                | Use large request rows Group by frame                                                             |   |
|     |                                                                                         | C Show overview                                                                                   |   |
|     |                                                                                         | 2000 ma 4000 ma 8000 ma 8000 ma 10000 ma 12000 ma 14000 ma                                        | 1 |
|     | O dilyreadonly                                                                          |                                                                                                   |   |
|     | ✓ Account:                                                                              | Name Sta Type initiator Size Ti Watertal                                                          |   |
|     | O dflyreadonly                                                                          |                                                                                                   |   |
|     | 🔿 val                                                                                   |                                                                                                   |   |
|     | ✓ Account:                                                                              |                                                                                                   |   |
|     | 🔿 admin                                                                                 |                                                                                                   |   |
|     | Sign in                                                                                 |                                                                                                   |   |
|     | English v                                                                               |                                                                                                   |   |
|     | Tarma of Like Privacy Policy O 1936-2023, Arnazon Web Services, Inc. or its affiliates. |                                                                                                   |   |
|     |                                                                                         | D / 10 monutor D D / 13 7 kD transformed D D / 130 kD monutores                                   |   |
|     |                                                                                         | E Console What's New X                                                                            | × |
|     |                                                                                         | Highlights from the Chrome 110 update                                                             |   |
|     |                                                                                         | Recorder panel updates<br>Vew and highlight the odde<br>of your user free instantly,<br>and more. |   |
|     |                                                                                         | Improved syntax higlights new                                                                     |   |

- **Step 4** In the **Developer Tools** panel, click the **Network** tab and check the **Preserve Log** check box. (This option can be found on the tool panel, right beside the Magnifying Glass icon.)
- Step 5 In the AWS Console, click Sign In.
- **Step 6** In the **Developer Tools** panel, filter the required API calls by entering **saml** in the **Filter** field.

| aws III Services     | Q. Search                                                                                                    | [Option+S] 🖸 🗘 🕐 Tokyo 🕶 🛄            |   | Elements Co            | sole Networ       | k »          | 01        | <b>1</b> | \$ :      | × |
|----------------------|----------------------------------------------------------------------------------------------------|---------------------------------------|---|------------------------|-------------------|--------------|-----------|----------|-----------|---|
| 🔣 Lambda 🛛 📓 CloudFo | rmation 🔟 EC2                                                                                                    |                                       |   |                        | iserve log    (_) | Uisable cach | e NO TRA  | otting   | * 70      | * |
|                      | Console Home Info                                                                                                 | Reset to default layout + Add widgets | ٥ | sami O                 | Invert I H        | lide data UR | .5        |          | 0.0       |   |
|                      |                                                                                                    |                                       |   | Has blocked cookies    | locked Request    | s 🗌 3rd-pa   | ty reques | ats      | Other     |   |
|                      | Recently visited Info                                                                                             | 1                                     |   | Use large request rows |                   | Group b      | y frame   |          |           |   |
|                      |                                                                                                    |                                       |   | Show overview          |                   | Capture      | screensh  | ots      |           |   |
|                      | CloudWatch                                                                                                    | G VPC                                 |   | 2000 ms 4000 ms        | 6000 ms 800       | 0 ms 1000    | 0.ms      | 12000 ms | 14000 ms  |   |
|                      | CloudFormation                                                                                                    | EC2 Image Builder                     |   |                        | -                 | -            | 6 T       |          |           |   |
|                      | ₽ 53                                                                                                    | 💫 Lambda                              |   | Name                   | Status            | Type Initia  | tor S     | Time V   | Waterfall |   |
|                      | AWS Organizations                                                                                                 | Amazon EventBridge                    |   | 🗐 sami                 | 302               | doc Othe     | e 4       | 1        |           |   |
|                      | Systems Manager                                                                                                   |                                       |   | https://signn.aws.a    | mazon.com/saml    |              |           |          |           |   |
|                      | IAM Identity Center (successor to AWS Single                                                                      |                                       |   |                        |                   |              |           |          |           |   |
|                      |                                                                                                    |                                       |   |                        |                   |              |           |          |           |   |
|                      | ECX.                                                                                                    |                                       |   |                        |                   |              |           |          |           |   |
|                      | View                                                                                                    | v all services                        |   |                        |                   |              |           |          |           |   |
|                      | Welcome to AWS                                                                                                    | AWS Health Info                       |   |                        |                   |              |           |          |           |   |
|                      | Getting started with AWS C<br>Learn the fundamentals and find valuable<br>information to get the most out of AWS. |                                       |   |                        |                   |              |           |          |           |   |
|                      | Training and certification 2<br>EO Learn from AWS experts and advance your                                        | ~                                     |   |                        |                   |              |           |          |           |   |

**Step 7** Click the API request named **saml**.

### Step 8 Click the Payload tab.

The saml API response is displayed under the Form Data tab.

| aws III Services Q. Search                                                               | [Option+S] 🗈 🐥 🕐 Tokyo 🕶                                                                                   | F 🕅 Elements Console Network » 💽 1 🔬 1 🛱 🗄 🗙                                                                                                    |
|------------------------------------------------------------------------------------------|----------------------------------------------------------------------------------------------------|----------------------------------------------------------------------------------------------------|
| ELambda 🧧 CloudFormation 🧝 EC2                                                           |                                                                                                    | Q Q Preserve log Disable cache No throttling * % \$                                                                                                    |
| Console Home Infe                                                                        | Reset to default layout + Add widgets                                                                      | semi     semi     Fetch/XHR JS CSS Img Media Font Doc WS Wasm Manifest Other                                                                                                    |
| Recently visited Info                                                                    | 1                                                                                                    | Has blocked cockies Blocked Requests 3rd-sarty requests Use large request rows Group by frame                                                                                                    |
| CloudWatch                                                                               | VPC  C2 Inage Builder                                                                                      | Capital Societariana<br>10000 ms 2000 ms 2000 ms 40000 ms 50000 ms 6000 ms 70000 m<br>10000 ms 2000 ms 2000 ms 10000 ms 1000000000 ms 10000 ms 10000 ms 10000 ms 10000 ms 10000 ms 10000 ms 10000 ms 10000 ms 10000 ms 10000 ms 10000 ms 10000 ms 10000 ms 10000 ms 10000 ms 10000 ms 10000 ms 10000 ms 10000 ms 10000 ms 10000 ms 10000 ms 10000 ms 10000 ms 10000 ms 10000 ms 10000 ms 10000 ms 10000 ms 10000 ms 10000 ms 10000 ms 100000000 ms 100000 ms 100000 ms 10000000000                                                                                                    |
| S3                                                                                       | Lambca                                                                                                    | Name × Headers Payload Proview Response Initiator >> Sami v Form Data view source view URL-encoded                                                                                                    |
| King Crystications     Systems Manager     IdAM Identity Center (successor to AWS Single | Amaru sauronda                                                                                             | RelayState:<br>SAMLRosponse: PARShowD11.08/v5v111721.cdb/2487131/4/CTg5U<br>g11/werUnerge52/07/patie/siz101/usys5aig-dectg5264/da/26/wares10<br>s11/werUnerge52/07/patie/siz10101/usy6/winters02/orderee/wares10                                                                                                    |
| EC2                                                                                      |                                                                                                    | 6527 233765687 (22066620608971750);C JACCH3 valoy [32417] x2747350 (2<br>3V1 c 1845640c 22774139531 cm4612773346687 12046676408917150);L J<br>6V78223C1864900 [35] 5663 (2047595) [3391 (95) 57881.398344652626409                                                                                                    |
| View                                                                                     | all services                                                                                               | ji sarihi se obji tidi Badri Hempipaka (Iner yad Letty Zulgiver Jahov Envys)<br>v 1969 p. zpurihi 1. z polit zprtu juli 190 ji kompision Badridu (V ji zav. zv. ji v B jako<br>21 te kadu Benjarihi zd ja z na sa dr z zav. godi v za bado do zabele kompisionalno se samo                                                                                                    |
| Welcome to AWS :                                                                         | AWS Health Info :                                                                                          | SOCI INSUBITYUJAAD XMMTL (DI CHT21 LICABADADDY) TAM JIHAD TAN JA<br>TEAMDUMNYAHTYIMI (DYMYYC2) VI JI BI HI (AH LIBHUM CE20) YM SPSI TA<br>Obar an Wichen "Subidianeourfrittys (JAN yMasadama) 44667 (Subje)                                                                                                    |
| Getting started with AWS [2]<br>Learn the fundamentals and find valuable                 | Open issues<br>O Past 7 days                                                                               | 3412011 • Y2 v v dokt c 280/12 1 + Y2 lu / 28 • P (28 v M 130 k 12 c 34 1 c 34 1 c 34 1 c 1 4 8 2 Mol / 2<br>nbař Pádyl 1 m 163 * O M 12 * S v M 12 * S v M 1 |
| Training and certification [2]                                                           | Scheduled changes<br>4 Upcoming and past 7 days                                                            | TAVeGLISLMV4Vy I JYTTRUTyZVPJ vkrzp flanku zakliczna konzych podkrzna<br>podki PS Jostiku o Stavad stala czula kyzy a jedni PS zaklicznie czakli zaklicznie czakly<br>Stycze czaniej UZZ La PERCO LI Lany ZMS J ZSOWARI I MERKVAZ POD                                                                                                    |
| E Learn from AWS experts and advance your                                                | Othersonalitismitions<br>© 2023. Amazon Web Services. Inc. or its affiliates. Privacy Terms Cookie prefere | 1d0044 (V914 V914V7 3M2 2D Thin Worl P) Noc p0 (net rec 227 vent 2P) skc p0(ent v<br>227 vent 00 (Net 3) 20 (Din 1 P5 3 d01 Net 1 Bv 3 d31, net an 0 y 2 (9 / 0 Net 2 2 / 0 / 2 / 2 / 2 / 2 / 2 / 2 / 2 / 2                                                                                                    |

**Step 9** Copy the value of the SAML response.

**Note** Be sure to copy the entire value, but do not copy the SAMLResponse field name.

Step 10 Navigate to your AWS Console, choose IAM > Access Management > Identity Providers, and select your IdP.

| Identity and Access ×<br>Management (IAM) | IAM >                         | Identity providers                                                                                                    |                                                                                                    |                                                                                   |                                                                                    |
|-------------------------------------------|-------------------------------|----------------------------------------------------------------------------------------------------|----------------------------------------------------------------------------------------------------|-----------------------------------------------------------------------------------|------------------------------------------------------------------------------------|
| Q. Search IAM<br>Dashboard                | 0                             | Have you considered using AWS I<br>AWS IAM Identity Center[2] makes<br>users with single sign-on access to<br>create and manage user identities<br>identity provider. Learn more[2] | AM Identity Center?<br>it easy to centrally manage<br>all their assigned accounts f<br>in IAM Identity Center or eas | access to multiple AWS a<br>rom one place. With IAM<br>illy connect to your exist | x<br>accounts and provide<br>4 Identity Center, you can<br>ing SAML 2.0 compatible |
| Access management<br>Jser groups<br>Jsers | <b>Ider</b><br>Use a<br>grant | ntity providers (1/5) Into<br>an identity provider (IdP) to manage y<br>the user identifies permissions to us                                                                       | our user identities outside of<br>e AWS resources in your acc                                                        | AWS, but                                                                          | lete Add provider                                                                  |
| Roles                                     | Q                             | Filter Identity providers by property of                                                                                                    | or provider name and press e                                                                                         | nter                                                                              | < 1 > @                                                                            |
| Policies                                  |                               |                                                                                                    |                                                                                                    |                                                                                   |                                                                                    |
| dentity providers                         |                               | Provider                                                                                                    | 🗢 Туре                                                                                                    | $\bigtriangledown$                                                                | Creation time                                                                      |
| Account settings                          |                               | idp1                                                                                                    | SAML                                                                                                    |                                                                                   | 21 days ago                                                                        |
| Access reports                            |                               | DNACADES                                                                                                    | SAML                                                                                                    |                                                                                   | 10 days ago                                                                        |
| Access analyzer                           |                               | idp001                                                                                                    | SAML                                                                                                    |                                                                                   | 18 days ago                                                                        |
| Archive rules                             | 0                             | cloudsso.cisco.com                                                                                                    | SAML                                                                                                    |                                                                                   | 7 months ago                                                                       |
| Settings                                  | 0                             | RAMANTECH                                                                                                    | SAML                                                                                                    |                                                                                   | 4 months ago                                                                       |
| Credential report                         |                               |                                                                                                    | 989-997 (PS                                                                                                    |                                                                                   |                                                                                    |
| Organization activity                     |                               |                                                                                                    |                                                                                                    |                                                                                   |                                                                                    |
| Service control policies (SCPs)           |                               |                                                                                                    |                                                                                                    |                                                                                   |                                                                                    |
|                                           |                               |                                                                                                    |                                                                                                    |                                                                                   |                                                                                    |
| Related consoles                          |                               |                                                                                                    |                                                                                                    |                                                                                   |                                                                                    |

- **Step 11** Obtain the following details for your IdP:
  - Role assigned to the IdP
  - Amazon Resource Name (ARN) of the IdP

### **Step 12** From the AWS CLI, enter the following command:

# aws sts assume-role-with-saml --role-arn <Role-Arn> --principal-arn <IDP-Arn> --saml-assertion <SAML response>

The variables in this command refer to the values obtained earlier, as follows:

- <Role-Arn>: Role assigned to the IdP, obtained in Step 11.
- <IDP-Arn>: Amazon Resource Name (ARN) of the IdP, obtained in Step 11.
- <SAML response>: Value of the SAML response, obtained in Step 9.

For example:

```
aws sts assume-role-with-saml --role-arn
arn:aws:iam::059356109852:role/ADFS-AWS-ADMIN --principal-arn
arn:aws:iam::059356109852:saml-provider/cloudsso.cisco.com --saml-
assertion
MIIC6jCCAdKqAwIBAqIQPP5He1K6QoZPQrIuPjzCUTANBqkqhkiG9w0BAQsFADAxMS8wLQY
DVQDEyZBREZTIFNpZ25pbmcgLSBFQzJBTUFaLU1IMUYzQ0Quc3NvLmNvbTAeFw0yMzAyMDY
wNTUyNDJaFw0yNDAyMDYwNTUNDJaMDExLzAtBgNVBAMTJkFER1MgU21nbm1uZyAtIEVDMkF
NQVotTUqxRjNDRC5zc28uY29tMIIBIjANBgkqhkiG9w0BAQEFAAOCAQ8AMIIBCgKCAQEAsl
Sx/rQJ/wA0J6ZRBbgYkfE7TMPsnOTqX0C+dh+yQ30+X9xqRDPVKuSDHrv72bsGwk/
2VRdb38xdVueuFYRavyVPzjsSF95fkjC3qFDN+R5Dk1Cnba7GT6i+HGfacEpL8Vqd3jzNgh
guskMlOrHDHKDv5ksNMxppHIDPlVhyRCdKEtP1PG5gBftoKvBZX+RxYcTaVUK/
NrMfkWmklyQTNRmpUDj+NAwGGjr4byjH8hUu59cFJetatzJo8qxuWWtPBtd+ESs/
DVR5dpilfyEBi4Dc22X91kOShJpeDu08EGfR605/nmRErlyy/p5f2sPKM0/
ix+XlQIDAQABMA0GCSqGSIb3DQEBCwUAA4IBAQA7kt4HeU/
zohOSDnnfmXYpYi8WrJFxMvTS6CjwE8eYZ6BwByEI4PjxcjPOu+sVNXrtBzJUwyPM+LKKMs
zYn5VQ/skrwc1jW5P4msUMj4/J5K4vuYcKbJS4VyASKVZmWUWC23WhpC3U8ft6F7Jynp/
omrEh6Xrc4f4SqFdvIz35h2Sd/
HbcDp+sHZzm4TgnA2XuSuvv0NJPf2VsRHMCMSn3eBTQfbbD5naLEpitjU8Zy5qW+ic8Up51
ATNzPP+kmaQY6SxPLeuAarrnp4vDrD7hpzhneRfWX8h9v/Fg+w1nOsEeD1FYyLRoc
```

Output similar to the following output is displayed:

```
{
"Credentials": {
"AccessKeyId": "xxxx",
"SecretAccessKey": "xxxxx,
"Expiration": "2023-03-10T18:07:15+00:00"
},
"AssumedRoleUser": {
"AssumedRoleId": "xxx:user@sso.com",
"Arn":"arn:aws:sts::059356109852:assumed-role/ADFS-AWS-ADMIN/user@sso.com"
},
"Subject": "SSO\\USER",
"SubjectType": "transient",
"Issuer": "http://EC2AMAZ-MH1F3CD.sso.com/adfs/services/trust",
"Audience": "https://signin.aws.amazon.com/saml",
"NameQualifier": "POIUYTRFVNMKJGFKJHJJHJCYLQCePSAZg="
}
```

- **Step 13** Note the values of the following generated credentials:
  - AccessKeyId
  - SecretAccessKey
  - SessionToken
- **Step 14** On the Cisco Global Launchpad login window, select **Federated Login** and enter the generated credentials from Step 13 in the corresponding fields.

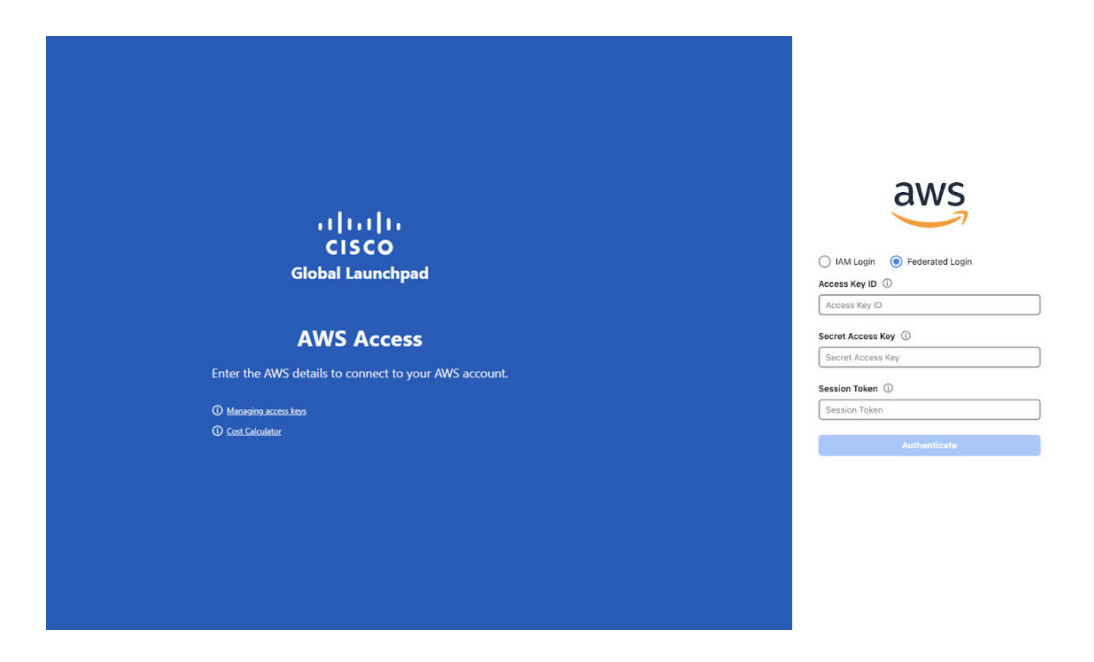

## Log Out

Depending on how you accessed your Cisco Global Launchpad account, you either need to log out of only Cisco Global Launchpad or both Cisco Global Launchpad and Cisco DNA Portal.

**Step 1** To log out of Cisco Global Launchpad, do the following:

a. In the left navigation pane, click Log out.

- b. In the Confirmation dialog box, click Log Out.
- **Step 2** (Optional) If you accessed Cisco Global Launchpad through Cisco DNA Portal, you must also log out of Cisco DNA Portal. Do the following:
  - a) In the upper-right corner of the Cisco DNA Portal GUI, click your displayed username.
  - b) Click Log Out.

I

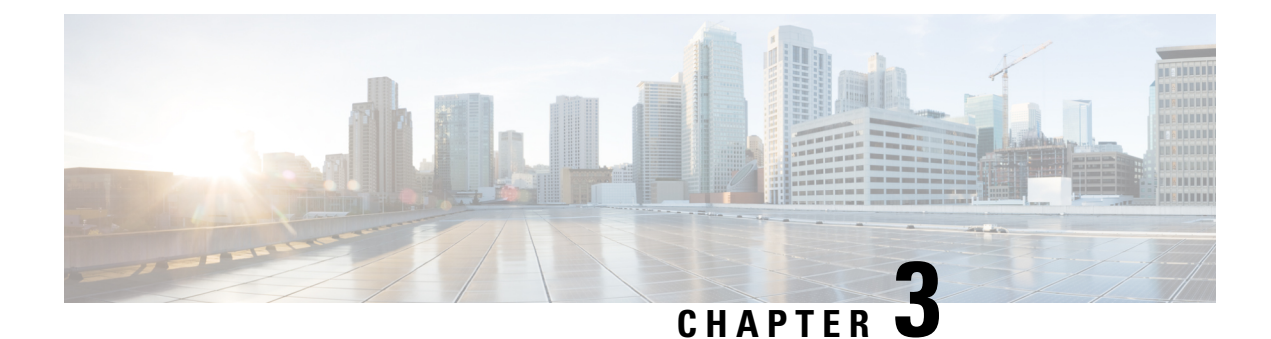

# **Manage Regions**

- Regions Overview, on page 17
- Configure a Region, on page 17
- Update a Region, on page 18
- Remove a Region, on page 19

## **Regions Overview**

A region is an isolated area containing dedicated resources. To achieve the greatest possible fault tolerance and stability, resources are not shared or replicated in other regions.

A region is created when you create the first VA pod in that region. After a region has been created, you can add more VA pods to it. A region is created based on its AWS configuration template. Whenever AWS updates a region template version, Cisco Global Launchpad notifies you that you need to update the corresponding region in Cisco Global Launchpad. You are notified of the region version update when you first log in to Cisco Global Launchpad or when you change the region view.

When you delete all the VA pods from a region, the region is not automatically deleted. Cisco Global Launchpad permits empty regions. You can always create other VA pods in it later. However, if you no longer want to use an empty region and you want to delete it, you must do so manually using Cisco Global Launchpad.

### **Configure a Region**

A region is created when you create the first VA pod in that region. After a region has been created, you can add more VA pods to it. The region configuration is based on its AWS template.

You can choose a region from the list of supported regions in Cisco Global Launchpad.

#### Before you begin

Confirm with your AWS administrator that the relevant regions are enabled in AWS. On Cisco Global Launchpad, the **Region** drop-down list only displays enabled regions.

**Step 1** On the **Dashboard** pane, if you're prompted to update the region version, follow the prompts to complete the update.

Note

**Note** You must update a region when an updated version is available. Cisco Global Launchpad automatically checks if an updated region version is available whenever you log in or change the selected region. If an updated region version is detected, Cisco Global Launchpad prompts you to update it. Follow the on-screen prompts. For information, see Update a Region, on page 18.

The update may take a few minutes. Do not close the tab or window until the process has completed.

If the update fails, Cisco Global Launchpad restores the region to the last working version and displays an error. In this case, contact Cisco TAC for assistance.

**Step 2** In the left navigation pane, from the **Region** drop-down list, choose a region from the list.

Only enabled regions are displayed in the **Region** drop-down list.

- ap-northeast-1 (Tokyo)
- ap-northeast-2 (Seoul)
- ap-south-1 (Mumbai)
- ap-southeast-1 (Singapore)
- ap-southeast-2 (Sydney)
- ca-central-1 (Canada)
- eu-central-1 (Frankfurt)
- eu-south-1 (Milan)
- eu-west-1 (Ireland)
- eu-west-2 (London)
- eu-west-3 (Paris)
- us-east-1 (Virginia)
- us-east-2 (Ohio)
- us-west-1 (N. California)
- us-west-2 (Oregon)
- **Step 3** After you choose a region, if you're prompted to update it, follow the prompts to complete the update. For information, see Update a Region, on page 18.

### **Update a Region**

Whenever you log in or change the selected region, Cisco Global Launchpad automatically checks if an updated region is available. If an updated region is detected, Cisco Global Launchpad prompts you to update it.

If you choose to update the region, click **Upgrade Now** and follow the prompts. The update may take a few minutes. Do not close the tab or window until the process has completed. If the update succeeds, click **Ok** to

continue. If the update fails, Cisco Global Launchpad restores the region to the last working version and displays an error. In this case, contact Cisco TAC for assistance.

If you choose not to update the region, click **Do It Later**. Note that if you choose not to update the region, you may experience issues with the VA pod operation.

### **Remove a Region**

When there are no VA pods in a region and you want to delete the region, complete the following procedure.

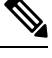

Note

When the last VA pod is deleted in a region, the region itself isn't deleted. This means that + Create New VA Pod will remain enabled, allowing you to create new VA pods in the region.

- **Step 1** Make sure that all VA pods in the selected region are deleted. For information, see Delete a VA Pod, on page 23.
- **Step 2** In the left navigation pane, click the settings icon (2).

The Settings pane is displayed.

| ≡ <sup>•II••II•</sup> DNA - Cloud                                                                                                    | VA Launchpad (Beta) Q Gowtham ~                                                                                                    |
|----------------------------------------------------------------------------------------------------|----------------------------------------------------------------------------------------------------|
| Global Launchpad                                                                                                    | Settings                                                                                                    |
| 059356112352 >                                                                                                    | Email address<br>Enter the email address where notifications should be sent when AWS infrastructure alerts are logged.                                                                                                    |
| An     An     An | Log group retention in days<br>How many days would you like to retain the Amazon CloudWatch logs?<br>S Days (5 Days) v                                                                                                    |
| Settings                                                                                                    | _                                                                                                    |
| Help Center                                                                                                    | Regional setup cleanup         The following regions have the region setup configured but don't contain any VA pods. Choose which regions you want to remove the region setup from:         Select all         eu-west-2         Or Region setup is automatically created when you create a new VA pod.         Remove now         Cancel |

Step 3 In the Regional setup cleanup area, check the check box for each region that you want to remove, then click Remove now.

The removal process can take up to a minute. You can't create any new VA pods during this process.

When the region is deleted, a successful notification message is displayed.

**Note** When you create a new VA pod in the selected region for the first time, a new region is created automatically.

I

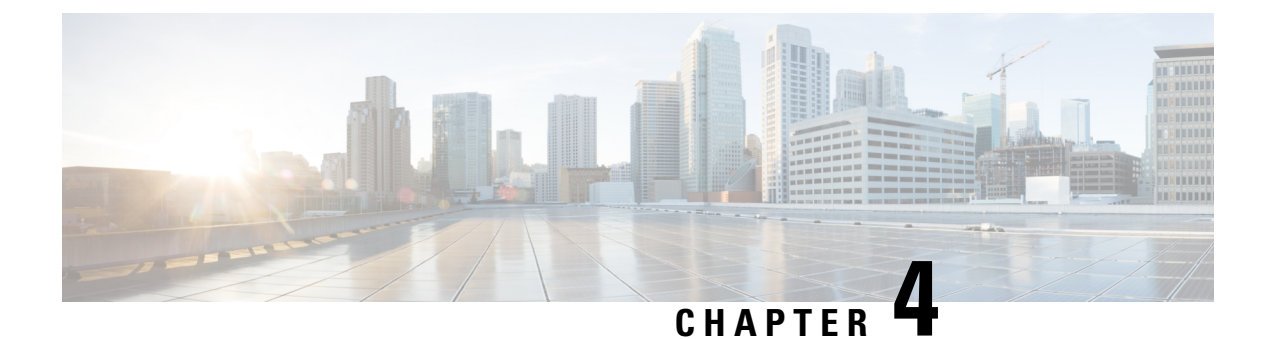

# **Manage VA Pods**

- Edit a VA Pod, on page 21
- Delete a VA Pod, on page 23

## Edit a VA Pod

You can edit your VA pod only if you chose VPN GW as your preference while creating the VA pod.

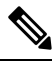

**Note** While editing a VA pod, you will not receive email notifications about the VA pod because Amazon EventBridge (an AWS service that's used to trigger email notifications) is disabled. When the VA pod edits are configured successfully, you'll receive email notifications about this VA pod again because Amazon EventBridge is re-enabled.

For information about creating a VA pod, see "Create a New VA Pod" in the *Cisco DNA Center 2.3.5 on AWS Deployment Guide*.

- **Step 1** On the **Dashboard** pane, locate the VA pod that you want to edit.
- **Step 2** In the bottom-right corner of the VA pod card, click the ellipsis icon (...) and choose Edit VA Pod.
- **Step 3** In the **Modify VPN Details** page, make the relevant edits:
  - a) Update any of the following VPN details. For information, see "Create a New VA Pod" in the *Cisco DNA Center* 2.3.5 on AWS Deployment Guide.
    - CGW (Enterprise Firewall/Router)

**Note** Make sure that the Customer Gateway IP is a valid public address.

- VPN Vendor
- Platform
- Software
- b) Click Next.

**Step 4** Review the edited details, and when you're ready, click **Proceed to On-Prem Configuration**.

- **Step 5** Configure the on-premises connectivity.
  - a) From the Configure On-premise screen, click Download Configuration File.
  - b) Forward this file to your network administrator to configure the on-premises-side IPsec tunnel.

The network administrator can make the necessary changes to this file and apply this configuration to your Enterprise firewall or router to bring up IPsec tunnels.

- c) Click Proceed to Network Connectivity Check.
- **Step 6** Check the status of your network configuration.

When your network administrator is configuring the IPsec tunnel, the IPsec tunnel configuration status displays as not configured with a padlock icon.

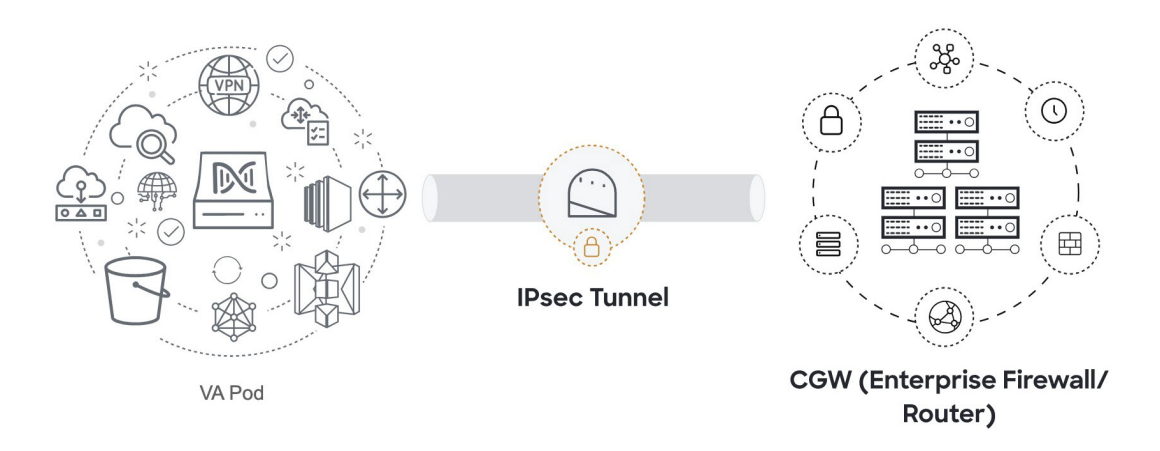

When your network administrator completes the configuration and the IPsec tunnel configures successfully, the IPsec tunnel configuration status displays green with a success icon.

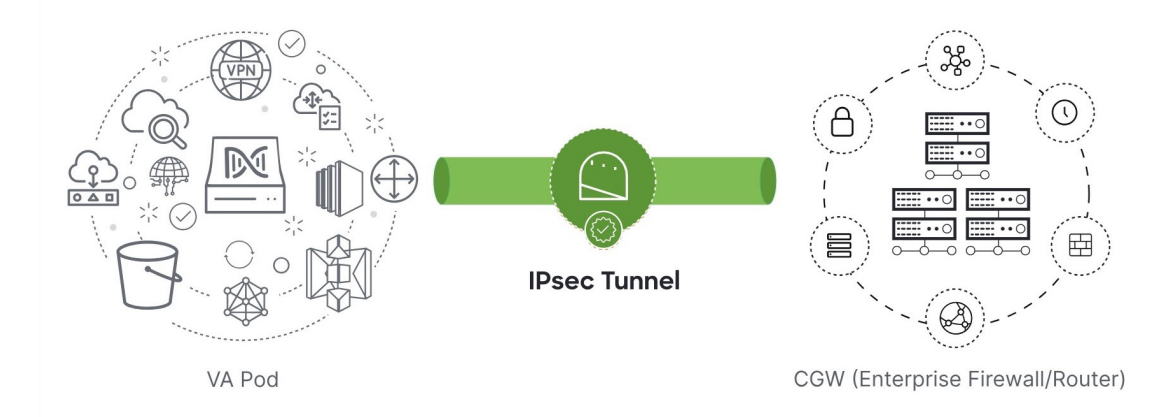

**Step 7** (Optional) To return to the **Dashboard** pane, click **Go to Dashboard**.

### **Delete a VA Pod**

You can delete a VA pod on Cisco Global Launchpad.

# Note

- You can't delete a VA pod while you are deleting a Catalyst Center VA that is in the pod. You must wait for the Catalyst Center VA to be deleted first.
  - Deleting a VA pod doesn't delete the following resources because these resources are retained by Global Launchpad for use by other VA pods:
    - Transit gateway (TGW)
    - TGW route table
    - Customer gateway (CGW)
    - VPN connection

If you want to delete these resources, delete them manually. In this case, ensure that the resources are properly deleted to maintain the integrity of your network infrastructure and enable resources to be properly managed and optimized.

**Step 1** On the **Dashboard** pane, locate the VA pod.

- Step 2 In the bottom-right corner of the VA pod card, click the ellipsis icon (...) and choose Delete VA Pod.
  - **Note** If a Catalyst Center VA in a VA pod is in the process of being deleted, the **Delete VA Pod** option is not available.
- **Step 3** In the **Confirmation** dialog box, in the text field, type **DELETE**.
- **Step 4** Click **Delete** to confirm that the deletion of the VA pod.

Deleting a VA pod takes approximately 20 to 40 minutes.

I

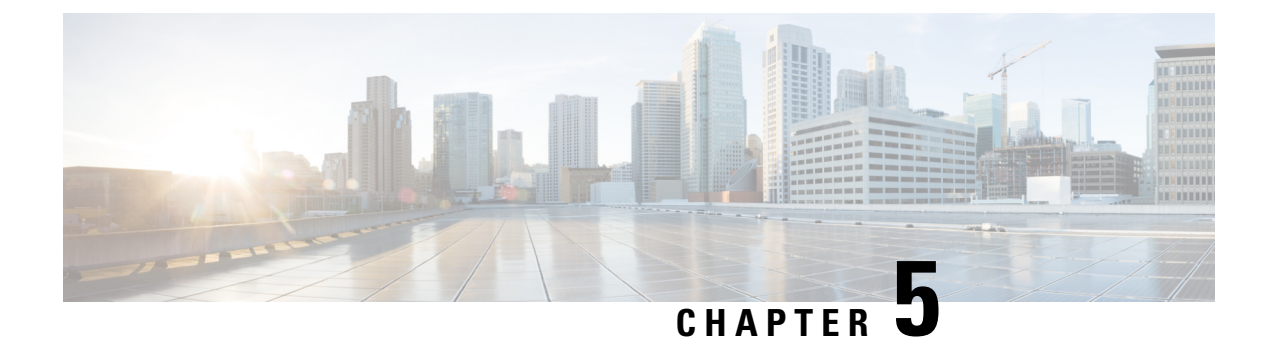

# **Manage Cisco Catalyst Center VAs**

- View Catalyst Center VA Details, on page 25
- Delete an Existing Catalyst Center VA, on page 26

## **View Catalyst Center VA Details**

You can view Catalyst Center VA details in Cisco Global Launchpad.

**Step 1** On the **Dashboard** pane, locate the VA pod containing the Catalyst Center VA you want to view, and in the VA pod card, click **Create/Manage Cisco Catalyst Center(s)**.

Step 2 In the bottom-right corner of the Catalyst Center VA card, click the ellipsis icon (...) and choose View Details.

**Step 3** In the View Catalyst Center pane, view information, such as the Catalyst Center domain FQDN and network proxy.

| Cisco Global Launchpad                         | Dashboard > TesNewTgw (ap-southeast-2) > View Catalyst Center Detail | Catalyst Center VA_01                 |                                                      |
|------------------------------------------------|----------------------------------------------------------------------|---------------------------------------|------------------------------------------------------|
| LOGGED IN AS<br>aws Prashant<br>059356112352 > | Domain details                                                       |                                       | VA Pod details                                       |
| Region(s)                                      | Enterprise DNS<br>FQDN (Fully Qualified Domain Name)                 | dnac.example.com                      | Environment details<br>VA pod name<br>TesNewTgw      |
|                                                | Proxy details                                                        |                                       | Region<br>ap-southeast-2                             |
| NA Monitoring                                  | Customer HTTPS network proxy                                         | No proxy                              | Availabelity zone<br>ap-southeast-Za<br>AWS VPC CLDR |
| a User Activities                              | Catalyst Center version                                              | 2.3.5.3                               | On-premises connectivity                             |
| Settings                                       | Catalyst Center URL                                                  | 1994/75328                            | Transit gateway (TGW)<br>New VPN GW + New TGW        |
| ⑦ Help Center                                  | Cloud backup server IP                                               | am-Udzdesebbskdeat/                   | VPN attachment<br>Attachment type                    |
|                                                | Rsync<br>NFS share                                                   | /var/catalyst-backup<br>/var/nfsShare | VPN details                                          |
|                                                | Created by<br>Created date                                           | Apr 29 2024 03:58 PM                  | Customer gateway IP<br>18.197.49.204<br>VPN vendor   |
|                                                |                                                                      |                                       | Openswan<br>Platform<br>Openswan                     |
|                                                | Back to VA pod dashboard                                             |                                       | Software<br>Openswan 2.6.38+                         |
|                                                |                                                                      |                                       | Other details<br>Customer profile<br>Medium          |
|                                                |                                                                      |                                       | Backup target<br>Cloud backup                        |
|                                                |                                                                      |                                       | Created by                                           |

**Step 4** (Optional) To exit this window, click **Back to Catalyst Center(s)**.

## **Delete an Existing Catalyst Center VA**

You can delete an existing Catalyst Center VA from Cisco Global Launchpad.

| Step 1 | On the <b>Dashboard</b> pane, locate the VA pod containing the Catalyst Center VA you want to delete, and in the VA pod                |
|--------|----------------------------------------------------------------------------------------------------|
|        | card, click Create/Manage Cisco Catalyst Center(s).                                                                                    |
| Step 2 | In the bottom-right corner of the Catalyst Center VA card, click the ellipsis icon () and choose <b>Delete Cisco Catalyst Center</b> . |
| Step 3 | In the <b>Confirmation</b> dialog box, in the text field, type <b>DELETE</b> .                                                         |

**Step 4** Click **Delete** to confirm that the deletion of the Catalyst Center VA.

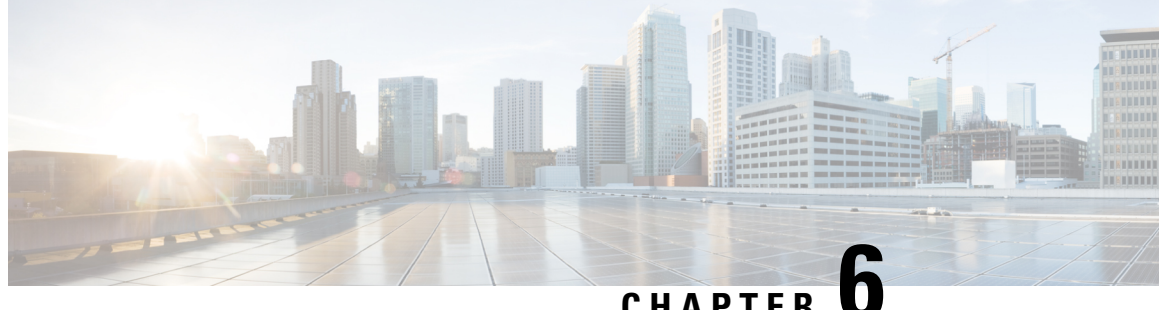

CHAPTER

# **Understand the Dashboard and User Activity Details**

- View, Search, and Filter Dashboard Details, on page 27
- View, Search, and Filter User Activity Details, on page 29

## View, Search, and Filter Dashboard Details

The Global Dashboard pane provides insights into all deployed VA pods and Catalyst Center VAs across all available regions.

Step 1 After you log in, the **Dashboard** pane is displayed and the us-east-1 region is selected by default.

> At the top of the **Dashboard** is a global map that displays the available regions. On the map, a blue region icon indicates an available region. A red blinking region icon indicates a region with a failed VA pod creation. Below the map, a card is displayed for each VA pod in the selected region.

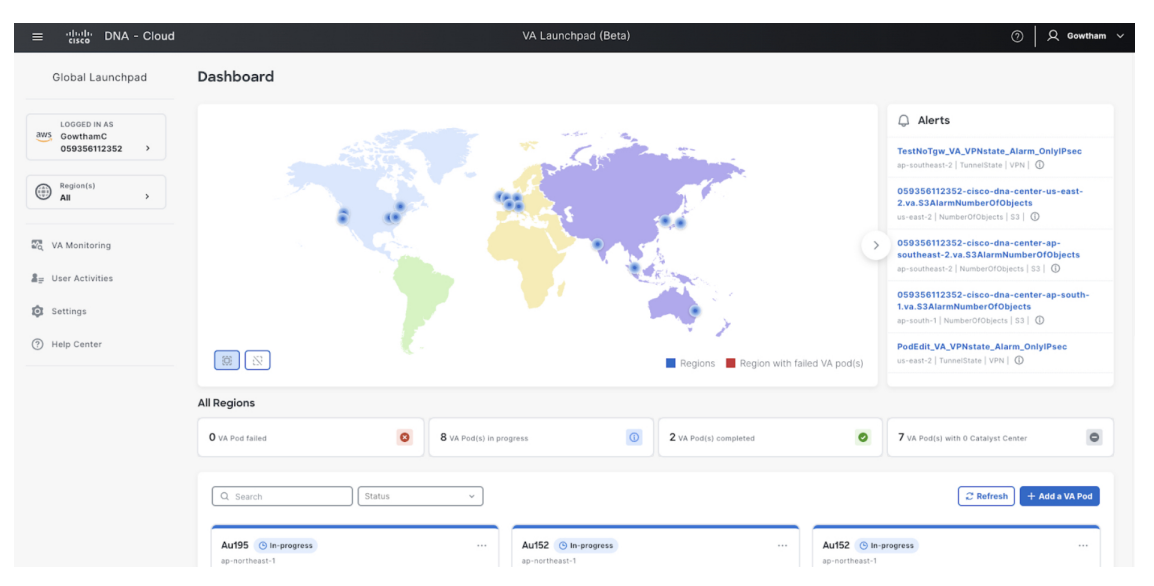

Step 2 From the left navigation pane, click the **Region** drop down list and check the check box next to the region or regions you want to view. Check the Select All check box to display information about all the regions.

| Action                             | Steps                                                                                                    |
|------------------------------------|----------------------------------------------------------------------------------------------------|
| Select or deselect regions.        | In the map, do one of the following:                                                                                                    |
|                                    | • To select a single region, click its icon on the map.                                                                                       |
|                                    | To deselect it, click the same icon again.                                                                                                    |
|                                    | • To select multiple regions, click the relevant region icons.                                                                                |
|                                    | To deselect multiple regions, click the regions that you want to deselect.                                                                    |
|                                    | • To select all regions, click the 💿 icon.                                                                                                    |
|                                    | To deselect all regions, click the 📧 icon.                                                                                                    |
| Display region details.            | <ul> <li>a. On the map, hover your cursor over a region icon (</li> <li>). The region's name is displayed.</li> </ul>                         |
|                                    | <b>b.</b> On the map, select one or more regions. For details, see the <u>Select regions</u> action in this topic.                            |
|                                    | When selected, a region icon ( ) is shown . Details about the selected regions are displayed:                                                 |
|                                    | • VA Pods Failed: Number of failed VA pods                                                                                                    |
|                                    | • VA Pods In Progress: Number of VA pods in the process of being created.                                                                     |
|                                    | • VA Pods Completed: Number of VA pods that have completed the creation process.                                                              |
|                                    | • VA Pods that have Catalyst Centers: Number of VA pods that have Catalyst Center VAs and the total number of Catalyst Center VAs among them. |
|                                    | VA pod information is displayed in the card view below the map.                                                                               |
| Display detailed information about | In the <b>Alerts</b> area, which displays alerts that are in the ALARM state:                                                                 |
| critical alerts.                   | • Click the name of an alert to display the corresponding AWS CloudWatch <b>Alarm</b> page.                                                   |
|                                    | • Hover your cursor over the Info icon to display the reason that the alert was generated.                                                    |
| Search for a VA pod.               | <b>a.</b> In the <b>Search by VA Pod Name</b> field, enter either the partial or full name of the VA pod.                                     |
|                                    | <b>b.</b> Press the <b>Enter</b> key.                                                                                                    |
|                                    | The <b>Dashboard</b> pane displays the VA pods in the card view below the map, and the status highlights are updated.                         |

### **Step 3** From the **Dashboard** pane, you can perform the actions described in the following table:

I

| Action                              | Steps                                                                                                    |
|-------------------------------------|----------------------------------------------------------------------------------------------------|
| Filter by region and VA pod status. | From the VA Pod Status drop-down list, choose a VA pod status.                                                 |
|                                     | The <b>Dashboard</b> pane displays the filter results based on the chosen status.                              |
| Update VA pod status.               | To fetch the latest status of the VA pods, click <b>Refresh</b> .                                              |
|                                     | The <b>Dashboard</b> pane updates the status highlights and the information displayed in the VA pod card view. |

## **View, Search, and Filter User Activity Details**

On the User Activities pane, you can view, search for, and filter all the user activity details for one or more chosen regions.

- **Step 1** From the left navigation pane, click the **Region** drop-down list and check the check box next to the region or regions that you want to view user activity details for. Check the **Select All** check box to display user activity information about all the regions.
- Step 2 In the left navigation pane, click User Activities.

The User Activities pane displays in a table format.

| Global Launchpad   | User Activities                                     |                                              |                                          |
|--------------------|-----------------------------------------------------|----------------------------------------------|------------------------------------------|
| Admin              | Q Search on Activity Select Start Date              | Select End Date     All Users     V          | C Refresh     ⊥ Download                 |
| Region(s)<br>All v | Created Date & Time Region                          | Activity                                     | User                                     |
|                    | 14 Nov 2023 22:01 us-west-2                         | VA Pod TESt10 has been created successfully. | demo-aws                                 |
| VA Monitoring      | 14 Nov 2023 22:01 us-west-2                         | VA Pod TESt10 has been created successfully. | demo-aws                                 |
| User Activities    | 14 Nov 2023 22:01 us-west-2                         | VA Pod TESt10 has been created successfully. | demo-aws                                 |
| 🔞 Settings         | 14 Nov 2023 22:00 us-west-2                         | VA Pod TESt10 has been created successfully. | demo-aws                                 |
|                    | 14 Nov 2023 22:00 us-west-2                         | VA Pod TESt10 has been created successfully. | demo-aws                                 |
| Help Center        | 14 Nov 2023 22:00 us-west-2                         | VA Pod TESt10 has been created successfully. | demo-aws                                 |
|                    | 14 Nov 2023 22:00 us-west-2                         | VA Pod TESt10 has been created successfully. | demo-aws                                 |
|                    | 14 Nov 2023 22:00 us-west-2                         | VA Pod TESt10 has been created successfully. | demo-aws                                 |
|                    | 14 Nov 2023 22:00 us-west-2                         | VA Pod TESt10 has been created successfully. | demo-aws                                 |
|                    | 14 Nov 2023 22:00 us-west-2                         | VA Pod TESt10 has been created successfully. | demo-aws                                 |
|                    |                                                     |                                              | Rows per page $10 \sim$ < 1 2 3 4 5 40 > |
|                    |                                                     |                                              |                                          |
|                    |                                                     |                                              |                                          |
|                    |                                                     |                                              |                                          |
|                    |                                                     |                                              |                                          |
|                    | Global Launchpad 1.6.0 - © 2023 Cisco Systems, Inc. |                                              | Privacy policy Terms of service          |

**Step 3** On the User Activities pane, you can view, search, and filter the data in the User Activities table by doing the following:

• To search for an activity, use the Search on Activity bar.

- To filter for an activity by date, click **Select Start Date** to choose a start date and click **Select End Date** to choose an end date.
- To filter for an activity by user, from the All User drop-down list, choose a user account.
- To update the data displayed, click Refresh.
- To download all the user activity data as a CSV file, click Download.

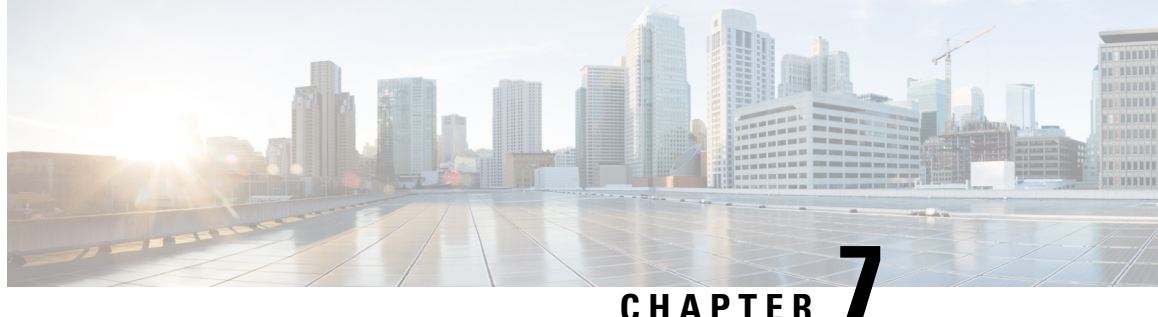

# Manage Amazon Email Subscriptions, Logs, and Alarms

- Subscribe to the Amazon SNS Email Subscription, on page 31
- Configure Log Retention, on page 32
- Trigger a Root Cause Analysis, on page 32
- AWS Config and Audit Log Details, on page 34
- View Amazon CloudWatch Alarms, on page 34

## Subscribe to the Amazon SNS Email Subscription

To receive email notifications from Amazon Simple Notification System (SNS), you can subscribe to the Amazon SNS email subscription in Cisco Global Launchpad settings. Amazon SNS sends AWS alerts about deployed resources, changes, or resource over-utilization to the provided email.

- In the left navigation pane, click the settings icon (O). Step 1
- Step 2 In the **Settings** pane, in the **Email to notify** area, enter the preferred email address in the **Email ID** field.

| ≡ <sup>-thath</sup> DNA - Cloud | VA Launchpad (Beta) (ð 🏻 🖉 Gowtham 🗸                                                                                                    |
|---------------------------------|----------------------------------------------------------------------------------------------------|
| Global Launchpad                | Settings                                                                                                    |
| UCGGED IN AS<br>059356112352 >  | Email address<br>Enter the email address where notifications should be sent when AWS infrastructure alerts are logged.                                                                                                    |
| Region(s)<br>All                | Log group retention in days<br>How many days would you like to retain the Amazon CloudWatch loas?                                                                                                    |
| ଛି <sub>ଅ</sub> User Activities | 5 Days (5 Days)                                                                                                    |
| Settings                        | Save Cancel                                                                                                    |
| Help Center                     | Regional setup cleanup         The following regions have the region setup configured but don't contain any VA pods. Choose which regions you want to remove the region setup from:         Select all         eu-west-2         Region setup is suformatically created when you create a new VA pod.         Regions setup is suformatically created when you create a new VA pod.         Remove there         Cancel |

When you update an email ID, the old email address is unsubscribed and the new email address is subscribed. Alerts about VA pods that are created after the email change are sent to the new email address. Alerts about existing VA Pods are not sent to the new email address.

If an existing user account has not confirmed their email subscription and updates their subscription with a new email address, both the old and new email addresses are subscribed and remain configured in Amazon SNS.

**Note** Multiple user accounts should not concurrently update their email ID. If this occurs, the latest updated email ID is used for email notification.

Step 3 Click Save.

## **Configure Log Retention**

You can set the number of days to keep Amazon CloudWatch logs. By default, the logs are kept indefinitely.

**Step 1** In the left navigation pane, click the settings icon (2).

The **Settings** pane is displayed.

| ≡ disco DNA - Cloud            | VA Launchpad (Beta) (Deta)                                                                                                    |
|--------------------------------|----------------------------------------------------------------------------------------------------|
| Global Launchpad               | Settings                                                                                                    |
| LOGOED IN AS<br>059356112352 > | Email address<br>Enter the email address where notifications should be sent when AWS infrastructure alerts are logged.                                                                                                    |
| Image: Settings                | Log group retention in days<br>How many days would you like to retain the Amazon CloudWatch logs?<br>5 Days (5 Days) ~<br>Cancel                                                                                                    |
| Help Center                    | Regional setup cleanup         The following regions have the region setup configured but don't contain any VA pods. Choose which regions you want to remove the region setup from:         Select all         eu-west-2         Region setup is automatically created when you create a new VA pod.         Tensore now         Concel |

**Step 2** Under Log Group Retention In Days, click the Select Log Group Retention In Days drop-down list and choose a retention period for the Amazon CloudWatch logs.

Step 3 Click Save.

## **Trigger a Root Cause Analysis**

On Cisco Global Launchpad, you can trigger a root cause analysis (RCA) to help you identify the root cause of AWS infrastructure or Catalyst Center VA deployment issues. The RCA operation collects logs from AWS

and stores them in the AWS S3 bucket. The RCA bundle includes backup logs, backend logs, Amazon CloudWatch alarm logs, and AWS resources and event logs.

- **Step 1** On the **Dashboard** pane, locate the VA pod containing the Catalyst Center VA that you want to trigger an RCA on, and in the VA pod card, click **Create/Manage Cisco Catalyst Center(s)**.
- **Step 2** In the bottom-right corner of the Catalyst Center VA card, click the ellipsis icon (...) and choose **Trigger RCA**.
- Step 3 In the Trigger RCA window, in the RCA Logs area, click Trigger RCA to gather and bundle the AWS logs.

Cisco Global Launchpad uses AWS Config and Amazon CloudWatch to record, assess, and audit the used resources.

**Note** In the **Trigger RCA** window, if previous RCAs have been performed, you can view the last five successfully triggered RCAs in the **RCA Logs** table.

| Global Launchpad                                                                                                    | Dashboard → Test-ip (ap-south-1) Trigger RCA             |                                                         |                                                                    |                                 |
|----------------------------------------------------------------------------------------------------|----------------------------------------------------------|---------------------------------------------------------|--------------------------------------------------------------------|---------------------------------|
| aws uday<br>Admin                                                                                                    | RCA Logs                                                 |                                                         |                                                                    |                                 |
| Region(s)<br>All ~                                                                                                    | Trigger a Root Cause Analysis (RCA) to ac<br>alarm logs. | cess AWS logs so that you can identify and resolve VA F | Pod issues. The RCA bundle includes backup logs, event logs, AWS r | esources, and Amazon CloudWatch |
| 📑 VA Monitoring                                                                                                    | RCA History                                              |                                                         |                                                                    |                                 |
| User Activities Output Output <poutput< p=""> Output Output Output Outpu</poutput<> | Created Date                                             | RCA Path                                                | User                                                               |                                 |
| Help Center                                                                                                    |                                                          |                                                         |                                                                    |                                 |
|                                                                                                    |                                                          | No R                                                    | ecords Found !                                                     |                                 |
|                                                                                                    |                                                          |                                                         |                                                                    |                                 |
|                                                                                                    |                                                          |                                                         |                                                                    |                                 |
|                                                                                                    |                                                          |                                                         |                                                                    |                                 |
|                                                                                                    |                                                          |                                                         |                                                                    |                                 |
|                                                                                                    |                                                          |                                                         |                                                                    |                                 |
|                                                                                                    | Global Launchpad 1.6.0 - © 2023 Cisco Systems, Ir        | ic.                                                     |                                                                    | Privacy policy Terms of service |

This process takes a few minutes. After the process completes, the URL to the S3 bucket, where the AWS logs are located, is displayed.

**Step 4** Under **Destination**, click the URL displayed to go to the AWS S3 bucket.

The AWS console opens in a new browser window. After you log in to AWS, the contents of the S3 bucket are displayed. Depending on the resources created, the number of log groups varies.

| Objects (14)         Objects are the fundamental entities stored in Amazon 53. You can use Amazon 53 intentory [] to get a list of all objects in your bucket. For others to access your objects, you'll need to explicitly grant them permissions. Learn more []         C Gopy S3 URI       C opy URL       Download       Open []       Delete       Actions v       Create folder       []: Upload         C find objects by prefix       V       Size       v       \$       \$       1 >       ©         Name       Type v       Last modified       v       Size       v       \$       \$       V       \$       \$       V       \$       \$       \$       V       \$       \$       \$       \$       \$       \$       \$       \$       \$       \$       \$       \$       \$       \$       \$       \$       \$       \$       \$       \$       \$       \$       \$       \$       \$       \$       \$       \$       \$       \$       \$       \$       \$       \$       \$       \$       \$       \$       \$       \$       \$       \$       \$       \$       \$       \$       \$       \$       \$       \$       \$       \$       \$       \$       \$       \$       \$       \$       \$                                                                                                    | Objec  | Objects Properties                                                                                                    |                    |                                                                                    |                                |                   |  |  |  |  |  |  |  |  |
|----------------------------------------------------------------------------------------------------|--------|----------------------------------------------------------------------------------------------------|--------------------|------------------------------------------------------------------------------------|--------------------------------|-------------------|--|--|--|--|--|--|--|--|
| Objects are the fundamental entities stored in Amazon 53. You can use Amazon 53 inventor (2 to get a list of all objects in your bucket. For others to access your objects. you'll need to explicitly grant them permissions. Learn more (2 to capy 53 URI)   C create folder Create folder   Q find objects by prefix V     Name V   Name V   A Type   Polder Polder     - aws-lambda-LatestAML_DNScheck/   Folder -   - aws-lambda-LatestAML_POStheck/   - Polder   - aws-lambda-LatestAML_POStheck/   - Polder   - aws-lambda-LatestAML_POStheck/   - Polder   - aws-lambda-LatestAML_Ox_CheckCustomerGateway/   - Polder   - aws-lambda-LatestAML_VA_CheckCustomerGateway/   - Polder   - aws-lambda-LatestAML_VA_DNACheckCustomerGateway/   - Polder   - aws-lambda-LatestAML_VA_DNACheckCustomerGateway/   - Polder   - aws-lambda-LatestAML_VA_DNACheckCustomerGateway/   - Polder   - aws-lambda-LatestAML_VA_DNACheckCustomerGateway/     - aws-lambda-LatestAML_VA_DNACheckCustomerGateway/   - Polder   - aws-lambda-LatestAML_VA_DNACheckCustomerGateway/   - Polder     - aws-lambda-LatestAML_VA_DNACheckCustomerGateway/   -                                                                                                    | Obje   | ects (14)                                                                                                    |                    |                                                                                    |                                |                   |  |  |  |  |  |  |  |  |
| Q. Find objects by prefix         Name       Y ppe V       Last modified       V       Size       V       Storage class       V         Q. aws-lambda-LatestAML_DNScheck/       Folder       -       -       -       -       -       -       -       -       -       -       -       -       -       -       -       -       -       -       -       -       -       -       -       -       -       -       -       -       -       -       -       -       -       -       -       -       -       -       -       -       -       -       -       -       -       -       -       -       -       -       -       -       -       -       -       -       -       -       -       -       -       -       -       -       -       -       -       -       -       -       -       -       -       -       -       -       -       -       -       -       -       -       -       -       -       -       -       -       -       -       -       -       -       -       -       -       -       -       -       -                                                                                                    | Object | a are the fundamental entities stored in Amazon 53. You can use Amazon 53 inventory <table-cell> to get a list of all objects in</table-cell> | your bucket. For o | thers to access your objects, you'll need to explicitly gra  Create folder  Upload | int them permissions. Learn mo | re 🗹              |  |  |  |  |  |  |  |  |
| Name       Type       Type       Last modified       v       Size       v       Storage Case                                                                                                    | Q      | ind objects by prefix                                                                                                    |                    |                                                                                    |                                | < 1 > 🔘           |  |  |  |  |  |  |  |  |
| Image: Standbda-LatestAML_PDNScheck/       Folder                                                                                                    |        | Name 🔺                                                                                                    | Туре 🗢             | Last modified                                                                      | ⊽ Size ⊽                       | Storage class 🛛 🗸 |  |  |  |  |  |  |  |  |
| Image: aws-lambda-LatestAMI_FQDNcheck/       Folder       - Constraints         Image: aws-lambda-LatestAMI_POStValidation/       Folder       - Constraints       - Constraints         Image: aws-lambda-LatestAMI_VA_CheckCustomerGateway/       Folder       - Constraints       - Constraints         Image: aws-lambda-LatestAMI_VA_CheckCustomerGateway/       Folder       - Constraints       - Constraints         Image: aws-lambda-LatestAMI_VA_CheckCustomerGateway/       Folder       - Constraints       - Constraints         Image: aws-lambda-LatestAMI_VA_CheckCustomerGateway/       Folder       - Constraints       - Constraints         Image: aws-lambda-LatestAMI_VA_DNACRustFableRouteScheck/       Folder       - Constraints       - Constraints         Image: aws-lambda-LatestAMI_VA_DNACRUstFableRouteScheck/       Folder       - Constraints       - Constraints         Image: aws-lambda-LatestAMI_VA_DNACRUstFableRouteScheck/       Folder       - Constraints       - Constraints         Image: aws-lambda-LatestAMI_VA_DNACRUstFableRouteScheck/       Folder       - Constraints       - Constraints         Image: aws-lambda-LatestAMI_Info75520674407_VA_DNACInstanceStateCheck/       Folder       - Constraints       - Constraints         Image: aws-lambda-LatestAMI_Info75520674407_VA_DNACInstanceStateCheck/       Folder       - Constraints       - Constraints       - Constraints                                                                                                    |        | aws-lambda-LatestAMI_DNScheck/                                                                                                    | Folder             | -                                                                                  | -                              | -                 |  |  |  |  |  |  |  |  |
| Image: anst-lambda-LatestAMI_PostValidation/       Folder       - Construction       - Construction         Image: anst-lambda-LatestAMI_VA_CheckUstomerGateway/       Folder       - Construction       - Construction         Image: anst-lambda-LatestAMI_VA_CheckUPNGateway/       Folder       - Construction       - Construction         Image: anst-lambda-LatestAMI_VA_CheckUPNGateway/       Folder       - Construction       - Construction         Image: anst-lambda-LatestAMI_VA_DNACInfraCFTStateCheck/       Folder       - Construction       - Construction         Image: anst-lambda-LatestAMI_VA_DNACInfraCFTStateCheck/       Folder       - Construction       - Construction         Image: anst-lambda-LatestAMI_VA_DNACInfraCFTStateCheck/       Folder       - Construction       - Construction         Image: anst-lambda-LatestAMI_VA_DNACInfraCFTStateCheck/       Folder       - Construction       - Construction         Image: anst-lambda-LatestAMI_VA_DNACInfraCFStateCheck/       Folder       - Construction       - Construction         Image: anst-lambda-LatestAMI_Info75520674407_VA_DNACInstanceStateCheck/       Folder       - Construction       - Construction         Image: anst-lambda-LatestAMI_Info75520674407_VA_DNACInstanceStateCheck/       Folder       - Construction       - Construction         Image: anst-lambda-LatestAMI_Info75520674407_VA_DNACInstanceStateCheck/       Folder       - Construct                                                                                                    |        | aws-lambda-LatestAMI_FQDNcheck/                                                                                                    | Folder             | -                                                                                  | -                              | -                 |  |  |  |  |  |  |  |  |
| <ul> <li>aws-lambda-LatestAMI_VA_CheckUstomerGateway/</li> <li>Folder</li> <li>aws-lambda-LatestAMI_VA_CheckUPNGateway/</li> <li>Folder</li> <li>aws-lambda-LatestAMI_VA_DheckUPNGateway/</li> <li>Folder</li> <li>aws-lambda-LatestAMI_VA_DNACIndraCPTStateCheck/</li> <li>Folder</li> <li>aws-lambda-LatestAMI_VA_DNACuterGateWay/</li> <li>Folder</li> <li>aws-lambda-LatestAMI_VA_DNACuterGateWay/</li> <li>Folder</li> <li>aws-lambda-LatestAMI_VA_DNACuterGateWay/</li> <li>Folder</li> <li>aws-lambda-LatestAMI_VA_DNACuterGateCheck/</li> <li>Folder</li> <li>aws-lambda-LatestAMI_VA_DNACUterGateCheck/</li> <li>Folder</li> <li>aws-lambda-LatestAMI_VA_DNACUteStateCheck/</li> <li>Folder</li> <li>aws-lambda-LatestAMI_VA_DNACUteStateCheck/</li> <li>Folder</li> <li>aws-lambda-LatestAMI_VA_DNACUteStateCheck/</li> <li>Folder</li> <li>aws-lambda-LatestAMI_F075520674407_VA_DNACInstanceStateCheck/</li> <li>Folder</li> <li>aws-lambda-LatestAMI_F075520674407_VA_DNACInstanceStateCheck/</li> <li>Folder</li> <li>aws-lambda-LatestAMI_F075520674407_VA_DNACInstanceStateCheck/</li> <li>Folder</li> <li>aws-lambda-LatestAMI_F075520674407_VA_DNACInstanceStateCheck/</li> <li>Folder</li> <li>aws-lambda-LatestAMI_F075520674407_VA_DNACInstanceStateCheck/</li> <li>Folder</li> <li>aws-lambda-LatestAMI_F075520674407_VA_DNACInstanceStateCheck/</li> <li>Folder</li> <li>aws-lambda-LatestAMI_F075520674407_VA_DNACInstanceStateCheck/</li> <li>Folder</li> <li>aws-lambda-LatestAMI_F075520674407_VA_DNACInstanceStateCheck/</li> <li>Folder</li></ul>                                                                                                    |        | aws-lambda-LatestAMI_PostValidation/                                                                                                    | Folder             | -                                                                                  | -                              | -                 |  |  |  |  |  |  |  |  |
| in aws-lambda-LatestAMI_VA_Check/PNGateway/         Folder                                                                                                    |        | aws-lambda-LatestAMI_VA_CheckCustomerGateway/                                                                                                 | Folder             |                                                                                    | -                              | -                 |  |  |  |  |  |  |  |  |
| <sup>1</sup> aws-lambda-LatestAMI_VA_DNACInfraCFTStateCheck/          Folder          Folder <td></td> <td>aws-lambda-LatestAMI_VA_CheckVPNGateway/</td> <td>Folder</td> <td></td> <td>-</td> <td>-</td>                                                                                                    |        | aws-lambda-LatestAMI_VA_CheckVPNGateway/                                                                                                    | Folder             |                                                                                    | -                              | -                 |  |  |  |  |  |  |  |  |
|                                                                                                    |        | aws-lambda-LatestAMI_VA_DNACInfraCFTStateCheck/                                                                                               | Folder             |                                                                                    | -                              | -                 |  |  |  |  |  |  |  |  |
| i aws-lambda-LatestAML_VA_DNACSubnetStateCheck/         Folder         - Anderstamlege           i aws-lambda-LatestAML_VA_DNACVPCStateCheck/         Folder         - Anderstamlege           i aws-lambda-LatestAML_VA_DNACVPCStateCheck/         Folder         - Anderstamlege           i aws-lambda-LatestAML_1673520674407_VA_BackupInstanceStateCheck/         Folder         - Anderstamlege           i aws-lambda-LatestAML-1673520674407_VA_DNACInstanceStateCheck/         Folder         - Anderstamlege           i aws-lambda-LatestAML-1673520674407_VA_DNACInstanceStateCheck/         Folder         - Anderstamlege           i aws-lambda-LatestAML-1673520674407_VA_DNACInstanceStateCheck/         Folder         - Anderstamlege           i cloud-formation-logs.json         json         January 12, 2023, 17:13:33 (UTC+05:30)         S68.1KB                                                                                                    |        | aws-lambda-LatestAMI_VA_DNACRouteTableRoutesCheck/                                                                                            | Folder             |                                                                                    | -                              | -                 |  |  |  |  |  |  |  |  |
| i wws-lambda-LatestAML_VA_DNACVPCStateCheck/         Folder         - Anthread         - Anthread           wws-lambda-LatestAML-1673520674407_VA_BackupInstanceStateCheck/         Folder         - Anthread         - Anthread           wws-lambda-LatestAML-1673520674407_VA_DNACInstanceStateCheck/         Folder         - Anthread         - Anthread           wws-lambda-LatestAML-1673520674407_VA_DNACInstanceStateCheck/         Folder         - Anthread         - Anthread           wws-lambda-LatestAML-1673520674407_VA_DNACInstanceStateCheck/         Folder         - Anthread         - Anthread           colude-formation-logsjson         json         January 12, 2023, 17:13:33 (UTC+05:30)         S68.1KB         Standard                                                                                                    |        | aws-lambda-LatestAMI_VA_DNACSubnetStateCheck/                                                                                                 | Folder             |                                                                                    | -                              | -                 |  |  |  |  |  |  |  |  |
| i wws-lambda-LatestAMI-1673520674407_VA_BackupInstanceStateCheck/         Folder         -         -         -           i wws-lambda-LatestAMI-1673520674407_VA_DNACInstanceSGRuleCheck/         Folder         -         -         -           i wws-lambda-LatestAMI-1673520674407_VA_DNACInstanceSGRuleCheck/         Folder         -         -         -           i wws-lambda-LatestAMI-1673520674407_VA_DNACInstanceStateCheck/         Folder         -         -         -           i cloud-formation-logsjson         json         January 12, 2023, 17:13:33 (UTC+05:30)         \$56.1KB         Standard                                                                                                    |        | aws-lambda-LatestAMI_VA_DNACVPCStateCheck/                                                                                                    | Folder             |                                                                                    | -                              | -                 |  |  |  |  |  |  |  |  |
| Image: Share Share |        | aws-lambda-LatestAMI-1673520674407_VA_BackupInstanceStateCheck/                                                                               | Folder             |                                                                                    | -                              | -                 |  |  |  |  |  |  |  |  |
| Image: Share Share |        | aws-lambda-LatestAMI-1673520674407_VA_DNACInstanceSGRuleCheck/                                                                                | Folder             | -                                                                                  | -                              | -                 |  |  |  |  |  |  |  |  |
| C cloud-formation-logs;son json January 12, 2023, 17:13:33 (UTC+05:30) 568.1 KB Standard                                                                                                    |        | aws-lambda-LatestAMI-1673520674407_VA_DNACInstanceStateCheck/                                                                                 | Folder             | -                                                                                  | -                              |                   |  |  |  |  |  |  |  |  |
|                                                                                                    |        | Cloud-formation-logs.json                                                                                                    | json               | January 12, 2023, 17:13:33 (UTC+05:30)                                             | 568.1 KB                       | Standard          |  |  |  |  |  |  |  |  |
| Image: Information.json json January 12, 2023, 17:13:22 (UTC+05:30) 308.0 B Standard                                                                                                    |        | meta-information.json                                                                                                    | json               | January 12, 2023, 17:13:22 (UTC+05:30)                                             | 308.0 B                        | Standard          |  |  |  |  |  |  |  |  |

## **AWS Config and Audit Log Details**

AWS Config is an AWS tool that continually assesses, monitors, and evaluates resource configurations to aid in operational troubleshooting by correlating configuration changes to specified events and states. Cisco Global Launchpad uses AWS Config to audit the configuration. When AWS Config detects a change in the configuration, Cisco Global Launchpad generates an email notifying you that configuration changes have taken place.

## **View Amazon CloudWatch Alarms**

Cisco Global Launchpad uses Amazon CloudWatch alarms to monitor resource usage and check for unusual behavior. The AWS RCA feature also uses Amazon CloudWatch alarms.

If a threshold is met, alerts are sent to the email ID that you configured during your first log in to Cisco Global Launchpad or to the email ID in the user settings, if it was updated. For more information, see Subscribe to the Amazon SNS Email Subscription, on page 31.

Note

- The Amazon CloudWatch alarms for lambda functions remain in the insufficient data state unless a
  failure occurs in the corresponding lambda function execution. When a lambda function fails, Amazon
  CloudWatch gathers the metrics and triggers the alarm. The threshold for all lambda alarms is one, so
  Amazon CloudWatch can capture alerts if there are any failure.
  - For some alarms, like S3, the metrics are only reported once per day at midnight in Greenwich Mean Time (GMT). So it may take 24 to 48 hours for the dashboard metrics to update, which is an expected behavior.

### Before you begin

Make sure you successfully configured your AWS account. For more information, see the *Cisco DNA Center* 2.3.5 on AWS Deployment Guide.

**Step 1** Log in to the AWS console.

The AWS console is displayed. The **Alerts** area displays critical alerts from AWS CloudWatch. This area shows the name of the alarm that generated each alert, and shows the region name, metric name, and namespace for each alarm.

### Step 2 In the Alerts area

- Hover your cursor over an Information icon to see the reason that the corresponding alarm was triggered.
- Click the name of an alarm to display the Alarms page.

| ${\rm CloudWatch} \qquad \times \qquad$    | Co | odWate | h ) Alama                                                                            |            |                         |    |                                   |                     |                      |        |            |            |                 |        |       |   |
|--------------------------------------------|----|--------|--------------------------------------------------------------------------------------|------------|-------------------------|----|-----------------------------------|---------------------|----------------------|--------|------------|------------|-----------------|--------|-------|---|
| Favorites and recents                      |    | Alarm  | st (10)                                                                              |            | Hide Auto Scaline alarm |    | These selection                   | . 1                 | a 1                  |        | nate como  | its stains | Actions W       | Create | alarm |   |
| Dashboards<br>* Alarma 🔥 2 🕞 8 💬 :         |    | Q. 54  | arch                                                                                 |            |                         | An | y state 🛛 👻                       | Any ty              | (PR                  | •      | Any action |            |                 | < 1    | >     | 0 |
| In alarm                                   |    |        | Name                                                                                 | State      | <br>Last state update   | Ψ. | Conditions                        |                     |                      |        |            | Actions    |                 |        |       | ÷ |
| All slarms                                 |    |        | 059355112352-cisco-dna-center-eu-central-<br>1_VA_DnacVAtable_ReedThrottlingAlarm    | Øok        | 2022-11-10 09:36:07     |    | TableReadThrol<br>datapoints with | ttlesOv<br>Vin 2 mi | erTotalRei<br>inutes | nds >  | 2 for 2    | @ Actions  | enabled Warning |        |       |   |
| <ul> <li>Hetrics</li> </ul>                |    |        | 059356112352-visco-dna-center-eu-central-<br>1 va-S3AlarmNumber0f00pects             | A in starm | 2022-11-10 09:35:48     |    | NumberOfObje<br>1 day             | icts ≥ 1            | for 1 data           | point  | s within   | @ Action   | enabled Warning |        |       |   |
| ► X-Ray traces<br>► Events                 |    |        | 059356112352-cisco-dna-center-eu-central-<br>1 va S3AlarmBucketSizeBytes             | A in alarm | 2022-11-10 09:35:47     |    | BucketSizeByte<br>day             | n > 101             | for 1 data;          | point  | s within 1 | @ Actions  | enabled Warning |        |       |   |
| <ul> <li>Application monitoring</li> </ul> |    |        | 059356112332 cisco-disa-center-eu-sentral-<br>3_VA_DisarVAtable_WriteThrottlingAlarm | Ø OK       | 2022-11-10 09:35:43     |    | TableWriteThro<br>datapoints with | ettiesOv            | verTotalWi<br>inutes | ftes : | 2.for 2    | ( Actions  | enabled Warning |        |       |   |
| Settings                                   |    |        | 059356112352 -cisco-disa-center-eu-central-<br>1_VA_Accesstable_ReadThrottlingAlarm  | Øok        | 2022-11-10 09:35:40     |    | TableReadThrot<br>datapoints with | ttlesOv             | erTotalRes<br>inutes | eds >  | 2 for 2    | @ Actions  | enabled Warning |        |       |   |
| Getting Started                            |    |        | 059356112352-cisco-dna-center-eu-central-<br>1_VA_DnacVAtable_SystemErrorAlarm       | () OK      | 2022-11-10 09:35:28     |    | SystemEvrorsOv<br>datapoints with | verTota<br>sin 20 r | iRequests<br>ninutes | ×21    | or 20      | @ Actions  | enabled Warning |        |       |   |
|                                            |    |        | 059356112352-cisco-dna-center-eu-central-<br>1_VA_Accesstable_WriteThrottlingAlarm   | Øox        | 2022-11-10 09:35:20     |    | TableWriteThro<br>datapoints with | rtlesO              | erTosaiWe            | thes - | 2 for 2    | @ Actions  | enabled Warning |        |       |   |

- Step 3On the Alarms page, enter the environment name used to deploy Catalyst Center in the Search field.Alarms pertaining to the Catalyst Center instance with the specified environment name are displayed.
- **Step 4** Click the name of an alarm.

Details about the alarm are displayed in the **Details** tab. To view other information, click the **Actions**, **History**, or **Parent** alarms tabs.

| 🖻 Alarms (10) 🛛 📿                       | ▲ 059356112352-ci      | sco-dna-center-eu-cent            | tral-1.va.S3AlarmNum                      | berOfObjects         | É.             |               |              | (               | 3          | Actions ¥ |
|-----------------------------------------|------------------------|-----------------------------------|-------------------------------------------|----------------------|----------------|---------------|--------------|-----------------|------------|-----------|
| Q numberofobjects ×                     |                        |                                   |                                           |                      |                |               |              |                 |            |           |
| Any state 💌                             | 0.30 +                 | 30 2.50 8.50                      | 6.30 5:30                                 | 6.30                 | 7.50           | e.10          | 9.30         | 10.50           | 11:50      | Actions V |
| Any type 🛛 👻                            | 🗧 in alarm 💷 DK. 🗐 ins | ufficient data 😑 Disabled actions |                                           |                      |                |               |              |                 |            |           |
| Any actions status                      |                        |                                   |                                           |                      |                |               |              |                 |            |           |
| Hide Auto Scaling alarms                | Details Actions        | History Parent alarm              | •                                         |                      |                |               |              |                 |            |           |
| 059356112352-cisco-dna-center-eu-       | History (8)            |                                   |                                           |                      |                |               |              |                 |            |           |
| central-<br>1.va.53AlarmNumberOfObjects | Q. Search              |                                   |                                           |                      |                |               |              | < 1             | 2 3        | 4 5 >     |
| Metric alarm                            | Date                   | Туре                              | Description                               |                      |                |               |              |                 |            |           |
|                                         | 2022-11-10 04:05:48    | Action                            | Successfully executed ac<br>1_VA_SNSTopic | tion armaws sns:     | eu-central-1:0 | 59356112352   | 0593561123   | 52-cisco-dna-c  | enter-eu-  | central-  |
|                                         | 2022-11-10 04:05:48    | State update                      | Alarm updated from ins                    | ufficient data to I  | n alarm.       |               |              |                 |            |           |
|                                         | 2022-11-10 04:04:10    | Configuration update              | Alarm *059356112352-                      | cisco-dna-center-    | eu-central-1.v | a.53AlarmNur  | nberOfObject | s* created      |            |           |
|                                         | 2022-11-10 03:48:21    | Configuration update              | Alarm '059356112352-                      | cisco-dna-center-    | eu-central-1.v | ra.53AlarmNur | nberOfObject | s* deleted      |            |           |
|                                         |                        |                                   | European day and and and                  | Tion and manufacture |                |               |              | Ch etere dans e | and an and | insteal.  |

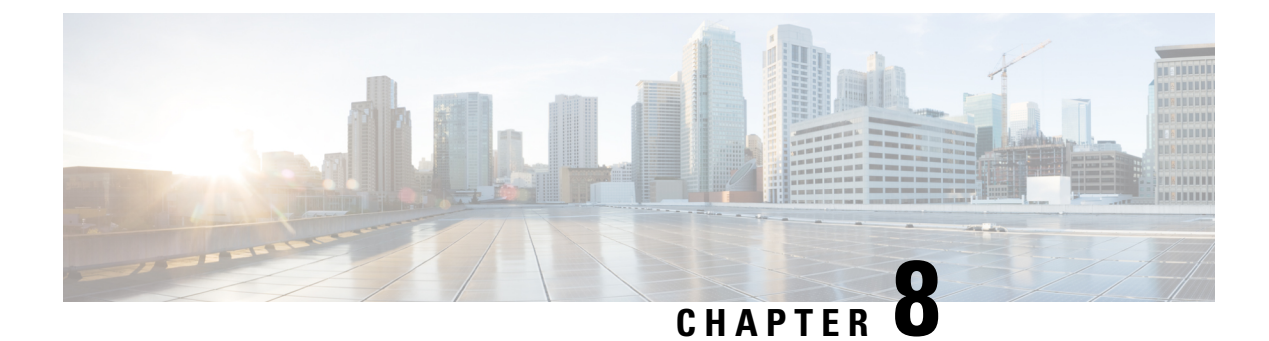

## **Backup and Restore**

- About Backup and Restore, on page 37
- Backup and Restore—Hardware Appliance to VA, on page 37
- Backup and Restore—VA to VA, on page 38
- Configure Backup, on page 39
- Restore a Backup, on page 40
- Access the Catalyst Center Backup VM, on page 40

## **About Backup and Restore**

Use the backup and restore functions in Catalyst Center VA to create backup files. You can restore the backup files to the same appliance (in case your Catalyst Center becomes unusable) or use them to migrate your Catalyst Center to a different appliance, for example:

- Back up data from a Catalyst Center hardware appliance and restore the data to a Catalyst Center VA.
- Back up data from one Catalyst Center VA and restore the data to another Catalyst Center VA.

For more information about backup and restore, see the *Cisco DNA Center Administrator Guide, Release* 2.3.5.

### **Backup and Restore—Hardware Appliance to VA**

This procedure provides a high-level overview of how you can back up the data from a Catalyst Center hardware appliance and restore it to a Catalyst Center VA. For detailed instructions, see the "Backup and Restore" chapter in the *Cisco DNA Center Administrator Guide, Release 2.3.5*.

### Before you begin

- Make sure that the hardware appliance used for the backup is a 44-core Catalyst Center appliance.
- If you're using a Cloud backup (NFS) server, you'll need to know the backup password in order to log into the server.

Your backup server password is dynamically created. The password is composed of the first four characters of the VA pod name and the backup server's IP address without the periods. For example, if the VA pod

name is DNAC-SJC and the backup server's IP address is 10.0.0.1, the backup server password is DNAC10001.

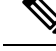

**Note** You can find the VA pod name on the **Dashboard** pane after you choose the region that it's deployed in.

You can find the backup server's IP address in the View Catalyst Center pane.

**Step 1** Back up the data from the Catalyst Center hardware appliance.

Make sure that the backup server is connected to Catalyst Center through a VPN.

**Step 2** Create a Catalyst Center VA. For more information, see "Create a New Catalyst Center VA" in the *Cisco DNA Center* 2.3.5 on AWS Deployment Guide.

Make sure the Catalyst Center VA is up and running.

**Step 3** Connect the Catalyst Center VA to the backup server from Step 1.

Make sure that the backup server is reachable from the Catalyst Center VA.

- **Step 4** Configure the backup server on the Catalyst Center VA.
- **Step 5** Restore the data on to the Catalyst Center VA.

## **Backup and Restore—VA to VA**

This procedure provides a high-level overview of how you can back up the data from one (source) Catalyst Center VA and restore it to another (target) Catalyst Center VA. For detailed instructions, see the "Backup and Restore" chapter in the *Cisco DNA Center Administrator Guide, Release 2.3.5*.

### Before you begin

- Make sure that you successfully deployed two Catalyst Center VAs with Cisco Global Launchpad, AWS CloudFormation, or AWS Marketplace. For more information, see *Cisco DNA Center 2.3.5 on AWS Deployment Guide*.
- Make sure that both Catalyst Center VAs are up and running.
- Make sure that the backup server is connected to the source Catalyst Center VA through a VPN.
- Make sure that the backup server is reachable from the target Catalyst Center VA.
- If you're using a Cloud backup (NFS) server, you'll need to know the backup password in order to log into the server.

Your backup server password is dynamically created. The password is composed of the first four characters of the VA pod name and the backup server's IP address without the periods. For example, if the VA pod name is DNAC-SJC and the backup server's IP address is 10.0.0.1, the backup server password is DNAC10001.

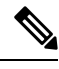

**Note** You can find the VA pod name on the **Dashboard** pane after you choose the region that it's deployed in.

You can find the backup server's IP address in the View Catalyst Center pane.

- **Step 1** Back up the data from the source Catalyst Center VA to a backup server.
- **Step 2** Bring up the target Catalyst Center VA that you want to restore the data to.
- **Step 3** Connect the target Catalyst Center VA to the backup server. (See Step 1.)
- **Step 4** Configure the backup server on the target Catalyst Center VA.

Perform these actions to log in to Catalyst Center:

**Step 5** Restore the data to the target Catalyst Center VA.

## **Configure Backup**

Step 1

To configure backup for Catalyst Center:

a) Enter **https:**//server-ip in your browser, where server-ip is the IP address of the server on which Catalyst Center is installed. b) Enter your Catalyst Center username and password. Step 2 From the left pane in the **DNA Center** page, choose **System** > **Backup & Restore**. Step 3 Click Configure Settings. Step 4 Click Add NFS. These steps are required if you're adding NFS for the first time on this Catalyst Center. Step 5 In the Add NFS area: a) In the **NFS Server** field, enter the IP address of the NFS server to use for the backup. b) In the Destination Folder field, enter /var/nfsShare. c) In the NFS 4 field, accept the default value. d) In the Port field, enter 2049. e) In the **Port Mapper** field, accept the default value. f) Click Save. Step 6 In the Warning dialog box, click **Proceed**. Step 7 Click View NFS List and verify that the information for the NFS that you configured is correct. Step 8 Perform these actions to mount the NFS path that you created: a) In the **Encryption Passphrase** and **Confirm Passphrase** fields, enter a passphrase, This passphrase is used when you restore a backup.

b) Click Submit.

- **Step 9** Perform these actions to schedule your backups:
  - a) From the left pane in the DNA Center page, choose Settings > Backup & Restore > .
  - b) Click Scheduled Backup.
  - c) In the Scheduled Backup pane, configure the options for your backup as desired.
  - d) Click Save.

### **Restore a Backup**

To restore backup for Catalyst Center:

- **Step 1** Perform these actions to log in to Catalyst Center:
  - a) Enter **https:**//server-ip in your browser, where server-ip is the IP address of the server on which Catalyst Center is installed.
  - b) Enter your Catalyst Center username and password.
- **Step 2** From the left pane in the **DNA Center** page, choose **System** > **Backup & Restore**.
- **Step 3** In the Actions column that corresponds to the backup that you want to restore, click ... and choose **Restore**.

### Access the Catalyst Center Backup VM

The following guidelines and restrictions apply when you access the Catalyst Center backup VM:

- You can access the Catalyst Center backup VM only through the subnet that contains the Catalyst Center VM.
- When you created Catalyst Center on Launchpad, you downloaded a PEM file that is used to access the Catalyst Center VM. To access your backup VM, log in to Catalyst Center and use this same PEM file.
- The ports in the backup VM security group communicate only through the backup VM IP address.

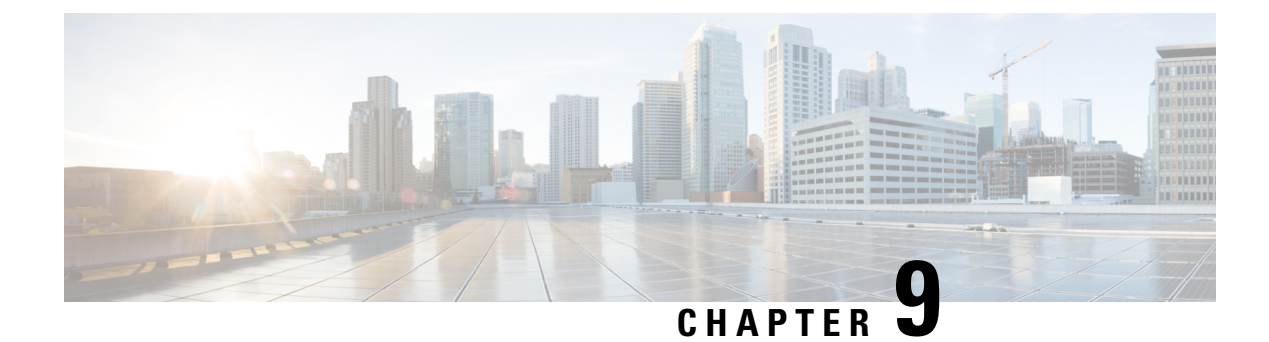

# **Operational Best Practices**

• Encrypt Amazon EBS Volumes Attached to Catalyst Centers, on page 41

## **Encrypt Amazon EBS Volumes Attached to Catalyst Centers**

You can encrypt Amazon Elastic Block Store (Amazon EBS) volumes that are attached to Catalyst Centers that are running in AWS. This procedure is optional and applies only if you want to encrypt EBS volumes that are attached to already running Catalyst Centers in AWS (possibly due to an organization mandate). If your organization does not require encryption of EBS volumes, you can disregard this procedure and continue with non-encrypted EBS volumes.

Encrypting Amazon EBS volumes, which includes encrypting the root volume of an EC2 instance, improves data security in AWS environments. By encrypting Amazon EBS volumes, you can protect sensitive data from unauthorized access and mitigate the risks that are associated with data breaches and theft. Encryption safeguards data and ensures compliance with regulatory standards and industry best practices.

By creating encrypted snapshots and volumes, and potentially replacing the root volume of an EC2 instance, you can seamlessly integrate encryption into your AWS infrastructure.

This procedure includes steps for manually encrypting the existing Amazon EBS volumes from the AWS console. During this process, you create snapshots, which need to be deleted after successfully completing the procedure. Also, expect some downtime because you need to restart the Amazon EC2 instance.

**Step 1** Determine the Amazon EBS volume ID of the volume that you want to encrypt.

You can find this information in the AWS Management Console under the Volumes in the EC2 dashboard.

- **Step 2** For backup purposes, create a snapshot of the volume that you are encrypting, which is the volume that is attached to Catalyst Center:
  - a. From the AWS Management Console, choose Actions > Create snapshot.
  - **b.** In the **Create snapshot** window, enter a description of the snapshot in the **Description** field.
  - c. (Optional) Click Add tag and add a tag for the snapshot.
  - d. Click Create snapshot.
- **Step 3** Make a copy of the snapshot that you created and apply encryption to this copy:

- a. Open the AWS Management Console.
- **b.** In the **EC2** dashboard, go to the **Volumes** area and choose the volume that you want to encrypt.
- c. Choose Actions > Create snapshot.
- **d.** After the snapshot is created, choose **Actions** > **Copy snapshot**.
- e. In the Copy snapshot window:
  - 1. Check the Encrypt this snapshot check box.
  - 2. From the KMS key drop-down list, choose the Key Management Service (KMS) key that you want to use for encryption
  - 3. Click **Copy snapshot** to create a copy of the snapshot with encryption enabled.
- **Step 4** Create an encrypted volume from the snapshot:
  - a. After the encrypted snapshot is created, go to the **Snapshots** section in the **EC2**dashboard. and choose the encrypted snapshot.
  - **b.** Choose Actions > Create volume.
  - c. In the **Create volume** window, configure settings for the new volume, including volume type, size, and availability zone, then click **Create volume**.

The new encrypted volume is created from the encrypted snapshot.

- **Step 5** (Optional) Replace the root volume of an EC2 instance with an encrypted instance:
  - **a.** From the **AWS Management Console**, stop the existing EC2 instance.
  - **b.** Go to the **Snapshots** section in the **EC2** dashboard and choose the root volume to replace.
  - **c.** Choose **Actions** > **Detach volume** to detach the existing root volume from the instance.
  - **d.** Choose Actions > Attach volume to attach the new encrypted volume as the root volume from the instance.

You can identify the encrypted volume by finding the volume whose **Encrypted** field shows **yes** in the **EC2**dashboard **Storage** tab.

- e. Click Attach volume.
- f. Choose Instance state > Start instance to start the instance.
- **Step 6** After Catalyst Center is running the new encrypted volume:
  - **a.** Delete snapshots that you created of the volume that you encrypted (in Step 2) and the volume that you copied (in Step 3). Deleting these items frees storage space and prevents unnecessary backups,
  - **b.** Remove the volume that you detached from the instance (in Step 5). This volume is not needed after the snapshot is created and copied.

This clean-up process is important for maintaining an organized cloud environment and minimizing storage costs. This process does not affect the new encrypted Amazon EBS volume that is attached to the running Catalyst Center. Global Launchpad does not maintain snapshots of the Amazon EBS volume.

**Encrypt Amazon EBS Volumes Attached to Catalyst Centers**